The **Scan** interface is displayed. See Figure 5-68. Figure 5-68 Scan settings

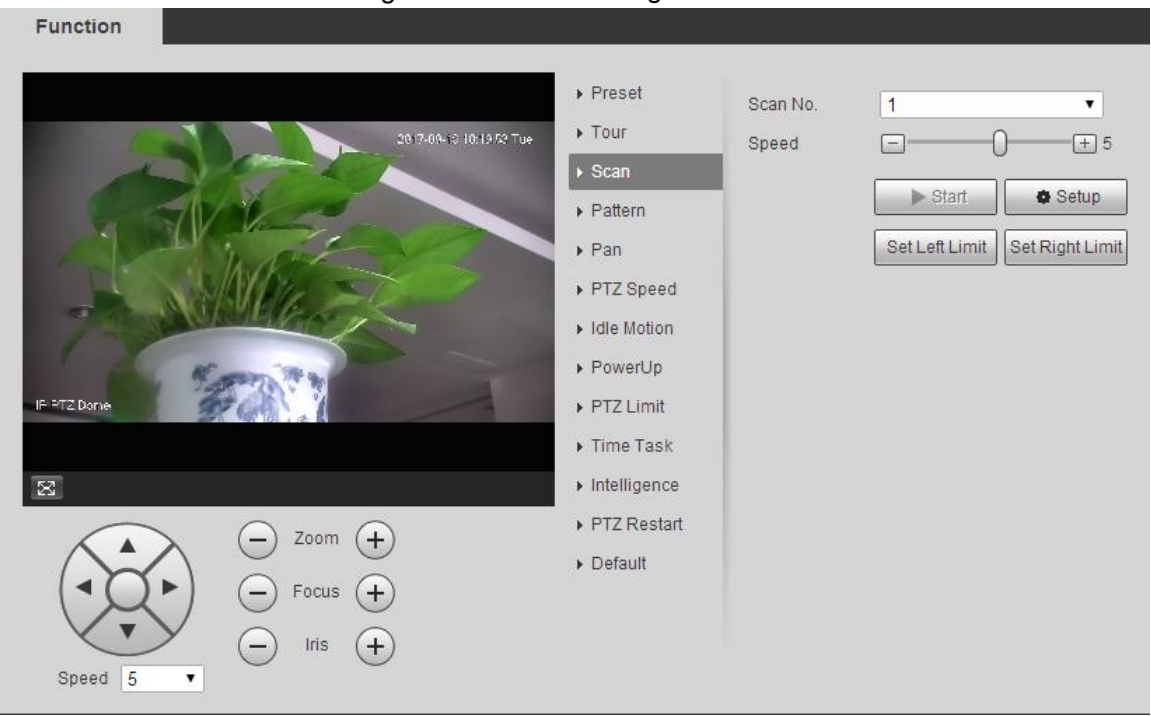

- <u>Step 2</u> Select the Scan No.
- <u>Step 3</u> Drag the slider to adjust the scan speed.
- <u>Step 4</u> Click **Setup** to adjust the Device to an ideal position.
- <u>Step 5</u> Click **Set Left Limit** and **Set Right Limit** to set the left and right boundaries of the Device.
- <u>Step 6</u> Click **Start**, and the Device starts scanning.
- <u>Step 7</u> Click **Stop**, and the scanning stops.

### 5.3.2.4 Pattern

Pattern means a record of a series of operations that users make to the Device. The operations include horizontal and vertical movements, zoom and preset calling. Record and save the operations, and then you can call the pattern path directly.

#### <u>Step 1</u> Select Setting > PTZ > Function > Pattern.

The **Pattern** interface is displayed. See Figure 5-69.

#### Figure 5-69 Pattern settings

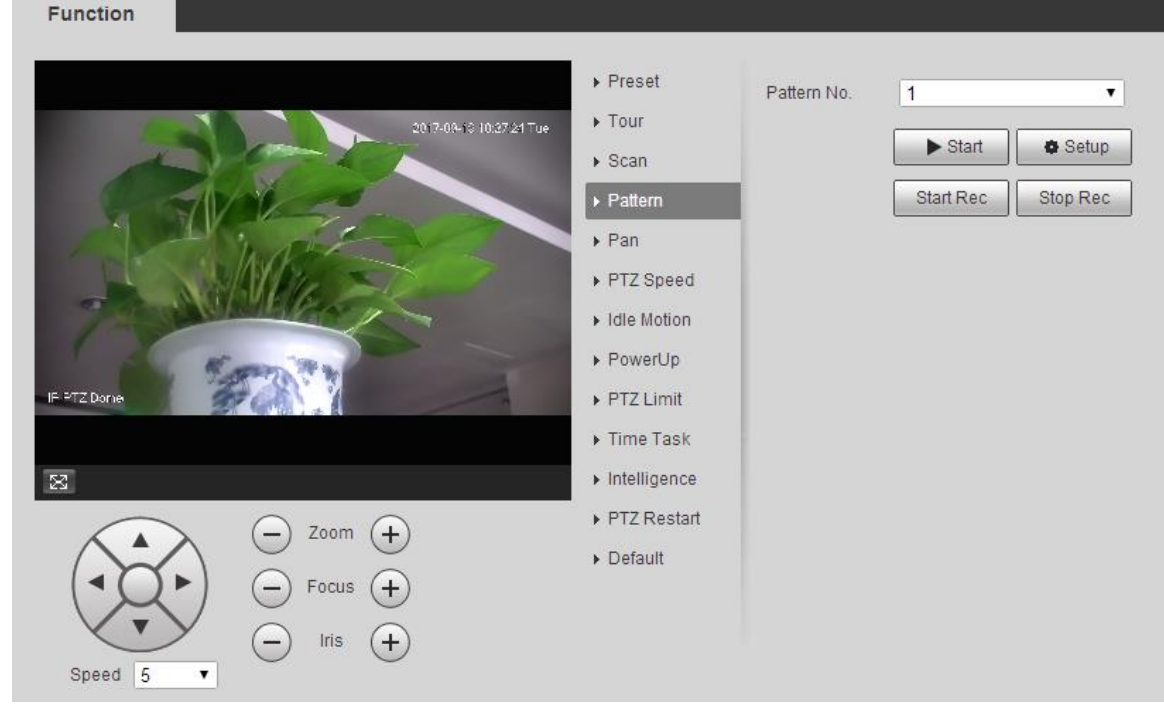

- <u>Step 2</u> Select the **Pattern No**.
- <u>Step 3</u> Click **Setup** and **Start Rec**, and then operate the PTZ as needed.
- <u>Step 4</u> Click **Stop Rec** to stop recording.
- Step 5 Click Start, and the Device starts patterning.
- <u>Step 6</u> Click **Stop**, and the patterning stops.

### 5.3.2.5 Pan

Pan refers to the continuous 360° rotation of the Device at a certain speed.

<u>Step 1</u> Select Setting > PTZ > Function > Pan.

The **Pan** interface is displayed. See Figure 5-70.

Figure 5-70 Pan settings

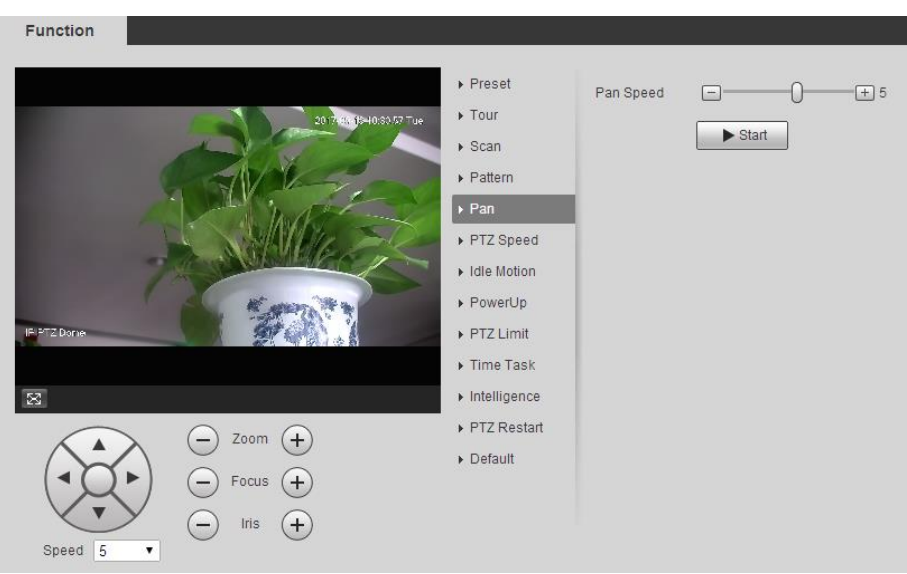

<u>Step 2</u> Drag the slider to set the **Pan Speed**.

<u>Step 3</u> Click **Start**, and the Device starts to rotate horizontally at this speed.

### 5.3.2.6 PTZ Speed

PTZ speed is the automatical running speed of the Device when touring, patterning, or auto tracking.

#### <u>Step 1</u> Select Setting > PTZ > Function > PTZ Speed.

The **PTZ Speed** interface is displayed. See Figure 5-71.

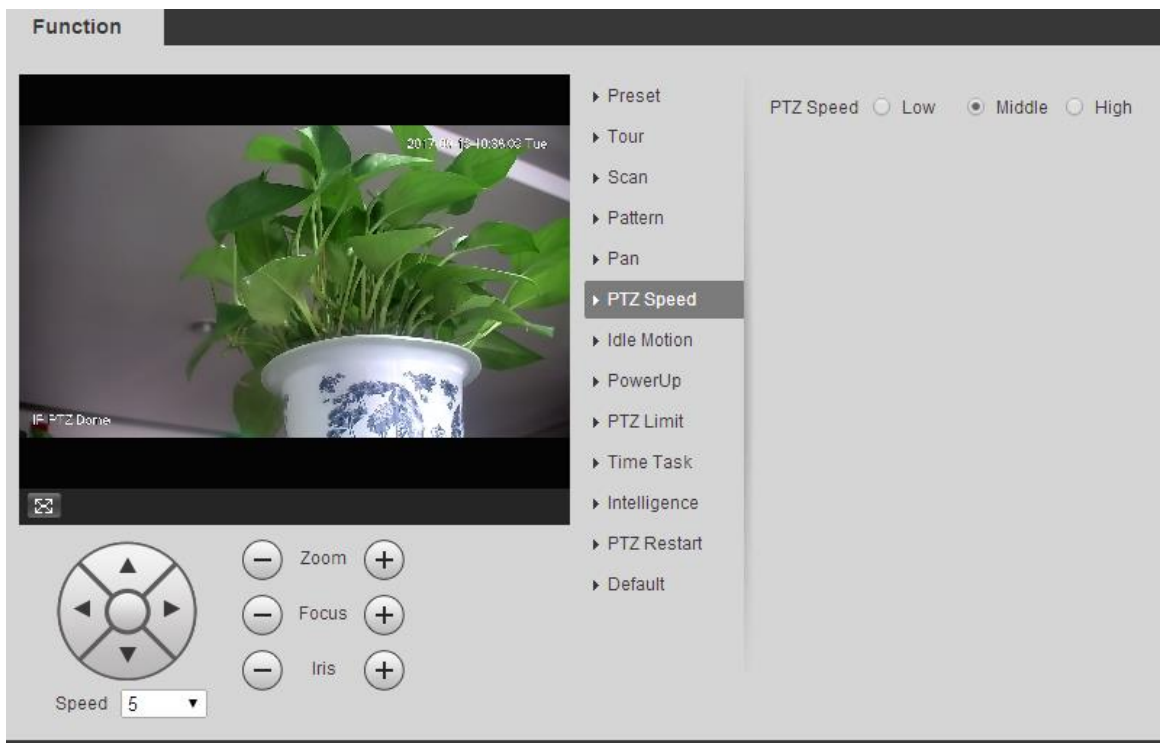

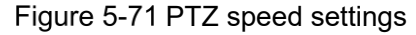

#### <u>Step 2</u> Select **Low**, **Middle** or **High**. The PTZ will operate at this speed.

### 5.3.2.7 Intelligence

Set the duration of intelligent tracking.

<u>Step 1</u> Select Setting > PTZ > Function > Intelligence.

The Intelligence interface is displayed. See Figure 5-72.

#### Figure 5-72 Intelligence settings

| 1 unouon    | 8                              |                                                           |                        |         |              |
|-------------|--------------------------------|-----------------------------------------------------------|------------------------|---------|--------------|
|             | 19.200-0-020-0                 |                                                           | Auto Track<br>Duration | 10      | Sec. (5~300) |
|             |                                | Pattern     Pan     PTZ Speed     Idle Motion     PowerUp | Save                   | Refresh |              |
| IF PTZ Done | - zoom +                       |                                                           |                        |         |              |
| Speed 5     | Focus +     Focus +     Iris + | ▶ Delaur                                                  |                        |         |              |

Step 2 Select the Enable check box, and intelligent tracking is enabled.

<u>Step 3</u> Enter the duration of intelligent tracking.

Step 4 Click Save.

Eunction

The function is available on select models.

### 5.3.2.8 Idle Motion

Idle motion refers to a set motion when the Device does not receive any valid command within a certain period.

 $\square$ 

Set Preset, Tour, Scan or Pattern in advance.

<u>Step 1</u> Select Setting > PTZ > Function > Idle Motion.

The Idle Motion interface is displayed. See Figure 5-73.

Figure 5-73 Idle motion settings

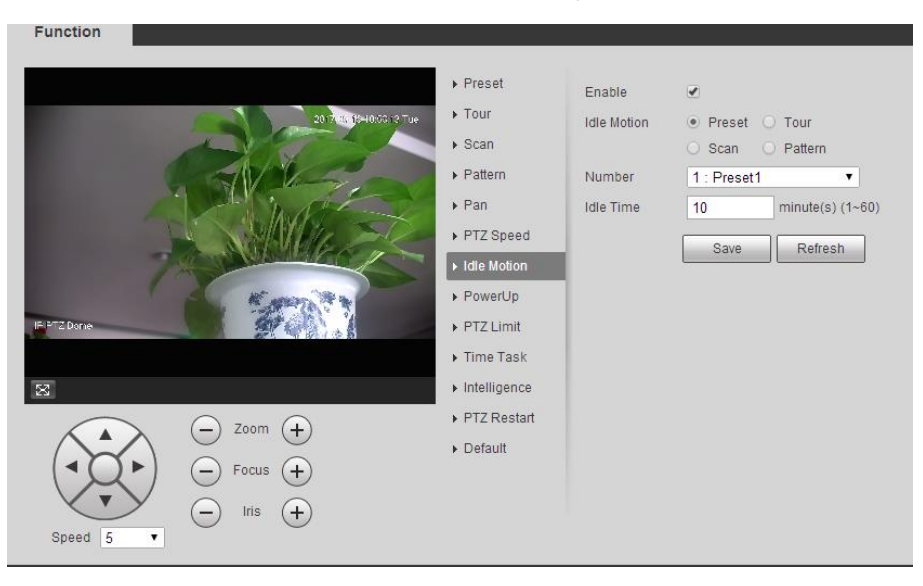

<u>Step 2</u> Select the **Enable** check box to enable the idle motion.

<u>Step 3</u> Select idle motion from **Preset**, **Tour**, **Scan** and **Pattern**.

- <u>Step 4</u> Select the action number of the selected motion.
- <u>Step 5</u> Set **Idle Time** for the selected motion.
- Step 6 Click Save.

### 5.3.2.9 PowerUp

PowerUp means the automatic operation of the Device after it is powered on.

Set Preset, Tour, Scan or Pattern in advance.

<u>Step 1</u> Select Setting > PTZ > Function > PowerUp.

The **PowerUp** interface is displayed. See Figure 5-74.

Figure 5-74 PowerUp settings

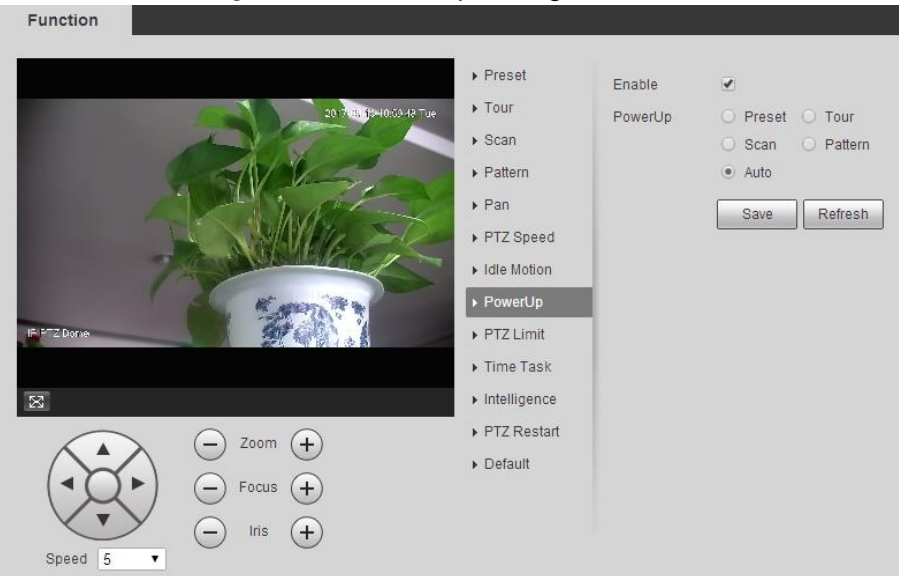

- <u>Step 2</u> Select the **Enable** check box to enable power up motion.
- Step 3 Select power up motion from **Preset**, **Tour**, **Scan**, **Pattern** or **Auto**.

Select **Auto** and the last motion before you shut down the Device last time will be performed.

- <u>Step 4</u> Select the action number of the selected motion.
- Step 5 Click Save.

### 5.3.2.10 PTZ Limit

After setting the PTZ limit, the Device can only move in the set area.

<u>Step 1</u> Select Setting > PTZ > Function > PTZ Limit.

The PTZ Limit interface is displayed. See Figure 5-75.

#### Figure 5-75 PTZ limit settings

| 1 anotion   |                                                                                                    |                                                                                                    |                                                      |                              |
|-------------|----------------------------------------------------------------------------------------------------|----------------------------------------------------------------------------------------------------|------------------------------------------------------|------------------------------|
| R Prz Dorak | Curtest-Hourss tor<br>Curtest-Hourss tor<br>Curte | <ul> <li>Preset</li> <li>Tour</li> <li>Scan</li> <li>Pattern</li> <li>Pan</li> <li>PTZ Speed</li> <li>Idle Motion</li> <li>PowerUp</li> <li>PTZ Limit</li> <li>Time Task</li> <li>Intelligence</li> <li>PTZ Restart</li> <li>Default</li> </ul> | Enable<br>Up Line<br>Down Line<br>Please e<br>video. | Setting Live<br>Setting Live |

- <u>Step 2</u> Adjust the PTZ direction and click **Setting** to set the **Up Line**.
- <u>Step 3</u> Adjust the PTZ direction and click **Setting** to set the **Down Line**.
- Step 4 Click Live to preview the already-set up line and down line.
- Step 5 Select the Enable check box to enable the PTZ limit function.

### 5.3.2.11 Time Task

After setting time task, the Device performs the selected motions during the set period.

#### Set Preset, Tour, Scan or Pattern in advance.

<u>Step 1</u> Select Setting > PTZ > Function > Time Task.

The **Time Task** interface is displayed. See Figure 5-76. Figure 5-76 Time task settings

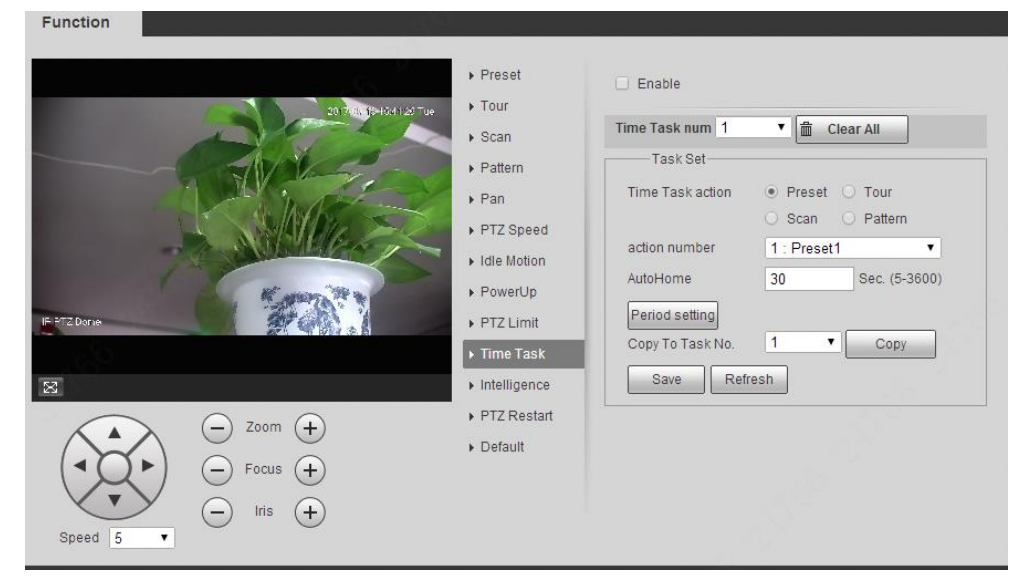

- <u>Step 2</u> Select the **Enable** check box to enable time task function.
- <u>Step 3</u> Set the time task number.

Click Clear All to delete all set time tasks.

- <u>Step 4</u> Select **Time Task** action such as **Preset**, **Tour**, **Scan** or **Pattern**.
- <u>Step 5</u> Select the action number of the selected motion.

Step 6 Set the time for AutoHome.

AutoHome refers to the time needed to automatically recover the time task in case of manually calling the PTZ to stop the time task.

- <u>Step 7</u> Click **Period setting** to set the period to perform time tasks.
- <u>Step 8</u> Select the task number to copy settings to the selected task, and then click **Copy**.
- Step 9 Click Save.

### 5.3.2.12 PTZ Restart

Restart the PTZ. Follow these steps to complete the configuration.

<u>Step 1</u> Select Setting > PTZ > Function > PTZ Restart.

```
The PTZ Restart interface is displayed. See Figure 5-77.
```

#### Figure 5-77 PTZ restart

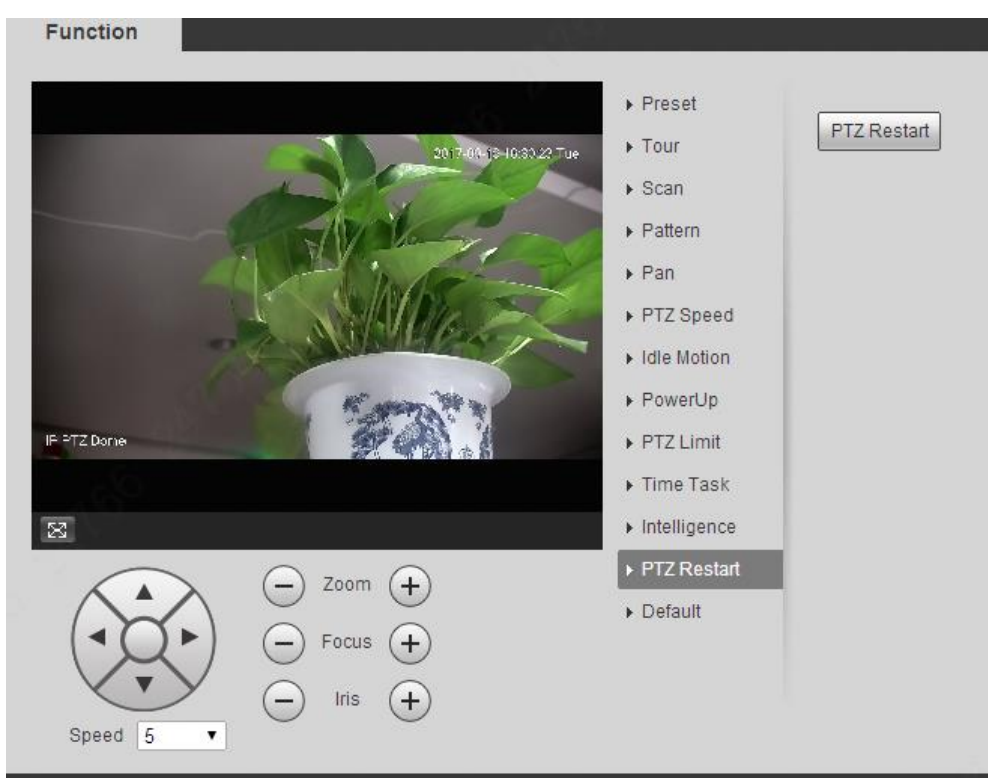

Step 2 Click **PTZ Restart**. The PTZ is restarted.

## 5.3.2.13 Default

Restore the PTZ to factory defaults.

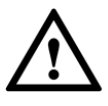

This function will restore the Device to defaults. Think twice before performing the operation.

<u>Step 1</u> Select Setting > PTZ > Function > Default.

The **Default** interface is displayed. See Figure 5-78.

#### Figure 5-78 Default setting

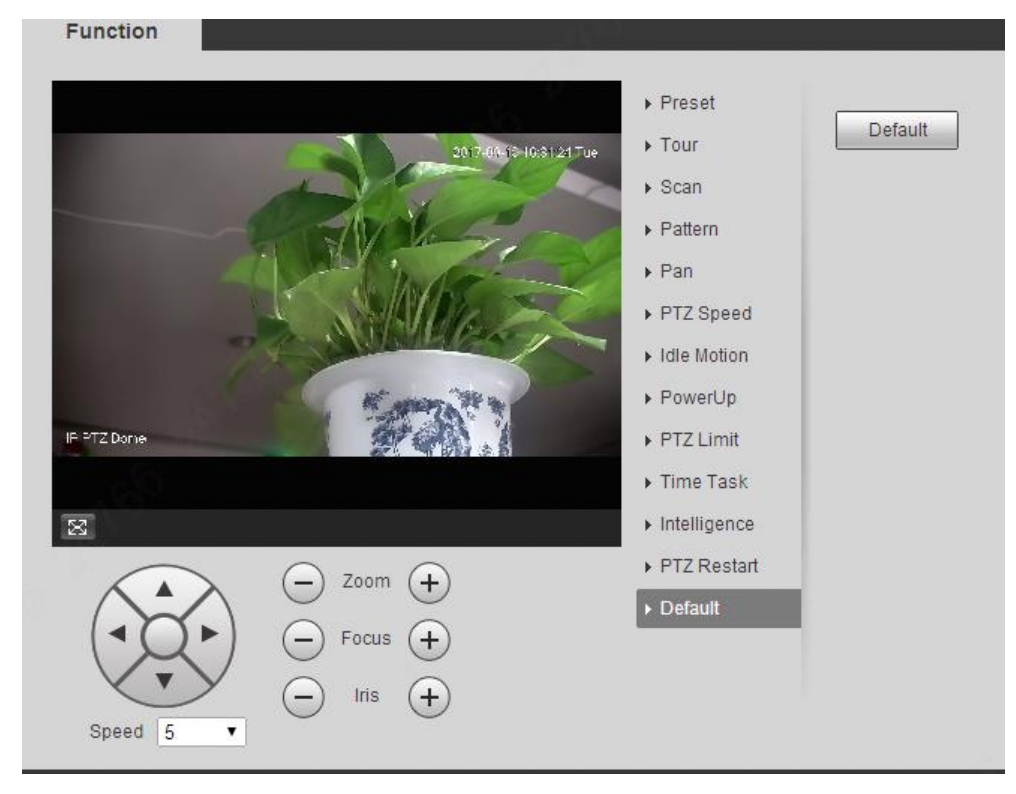

#### Step 2 Click Default.

The PTZ will be restored to factory defaults.

# 5.4 Event Management

# **5.4.1 Video Detection**

Video detection includes three event types: Motion Detection, Video Tamper and Scene Changing.

### 5.4.1.1 Motion Detection

When the moving object appears and moves fast enough to reach the preset sensitivity value, alarms will be triggered.

<u>Step 1</u> Select Setting > Event > Video Detection > Motion Detection.

The Motion Detection interface is displayed. See Figure 5-79.

| <i>l</i> iotion | Detection     | Video Tamper | Scene Changing |      |
|-----------------|---------------|--------------|----------------|------|
|                 | Enable        |              |                |      |
|                 | Period        | Setting      |                |      |
|                 | Anti-Dither   | 5            | s (0~100)      |      |
|                 | Area          | Setting      |                |      |
| $\checkmark$    | Enable Manual | Con          |                |      |
| ✓               | Record        |              |                |      |
|                 | Record Delay  | 10           | s (10~300)     |      |
| ✓               | Relay-out     | 1 2          |                |      |
|                 | Alarm Delay   | 10           | s (10~300)     |      |
|                 | Send Email    |              |                |      |
|                 | PTZ           |              |                |      |
| ✓               | Snapshot      |              |                |      |
|                 |               | Default      | Refresh        | Save |

Figure 5-79 Motion detection settings

<u>Step 2</u> Select the **Enable** check box, and then configure parameters as needed.

- Set arming and disarming period.
- 1) Click **Setting**, and then set the arming and disarming period on the interface. See Figure 5-80.

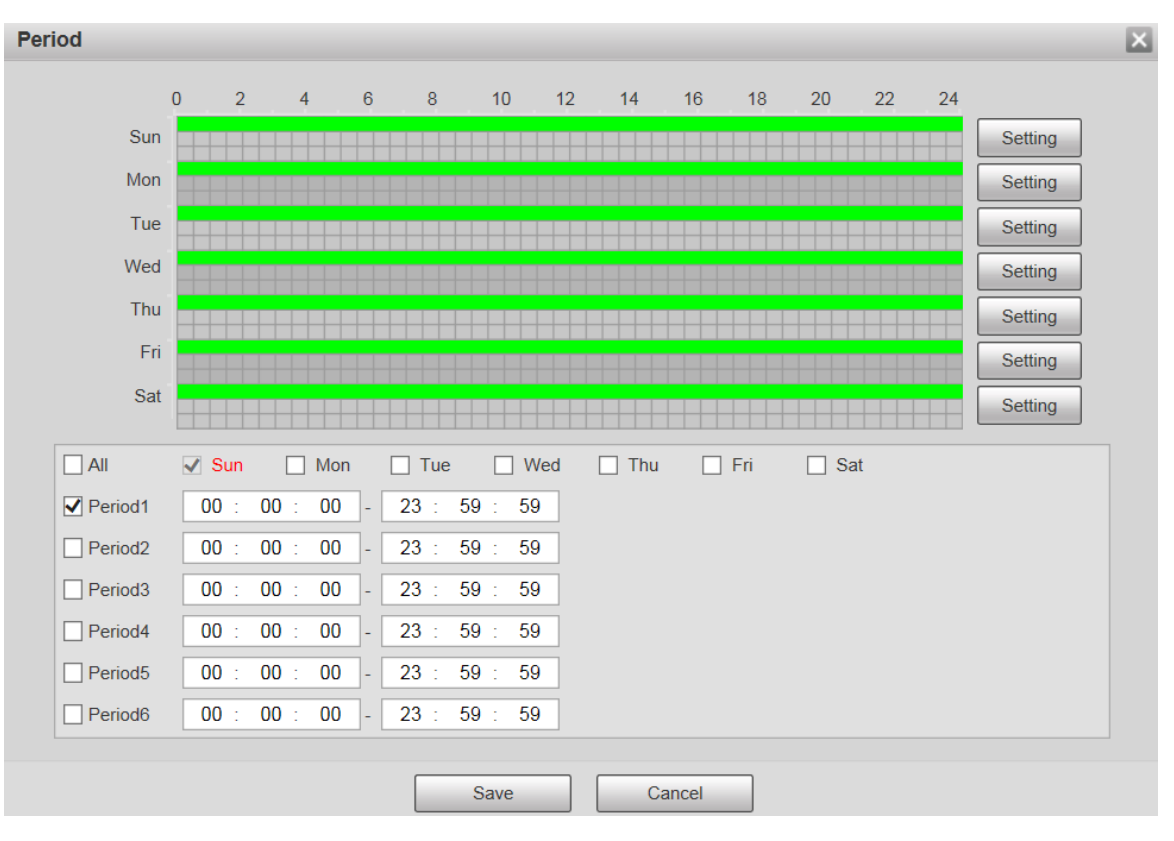

Figure 5-80 Arming and disarming period settings

 Set the alarm period to enable alarm events in the period you set. There are 6 time periods for each day. Select the check box for the time period to enable it.

Select the day of week (**Sunday** is selected by default; If **All** is selected, the setting is applied to the whole week. You can also select the check box next to the day to set it separately).

3) After completing the settings, click **Save**.

You will return to the Motion Detection interface.

Set the area.

Click **Setting**, and the **Area** interface is displayed. See Figure 5-81. Refer to Table 5-24 and Table 5-25 for parameters description. Each color represents a certain region, and you can set different motion detection regions for each area. The detection region can be irregular and discontinuous.

Figure 5-81 Area setting

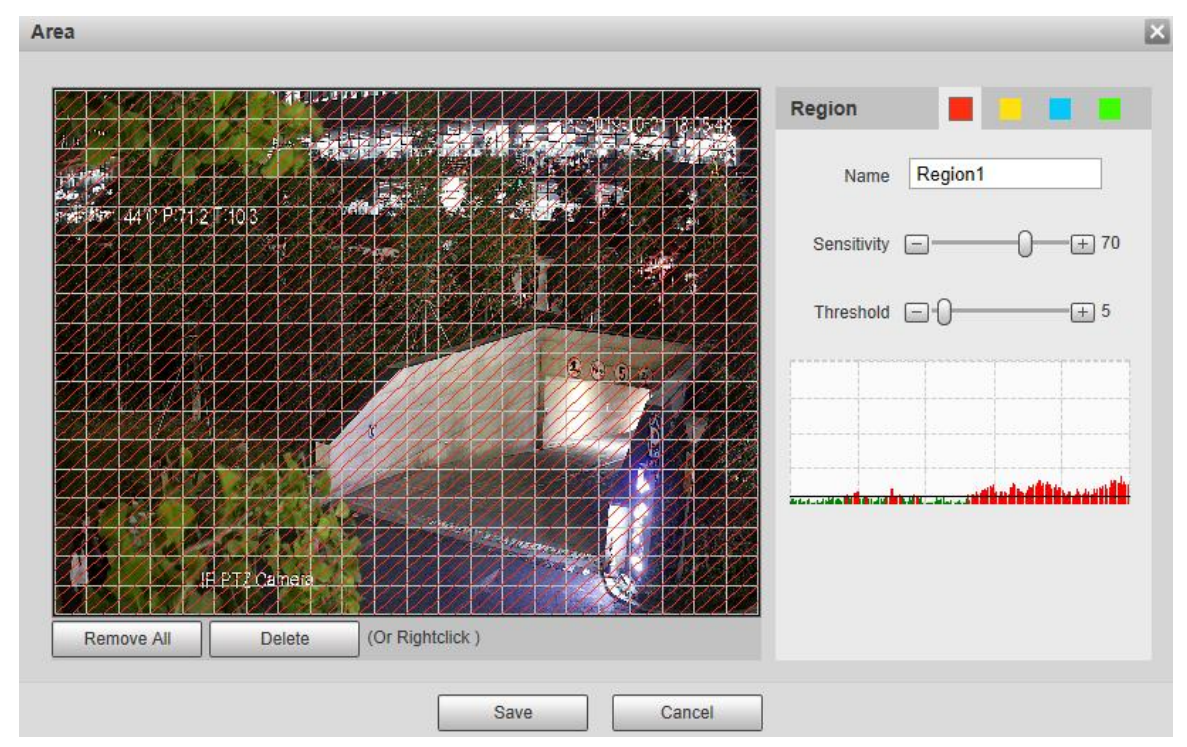

#### Table 5-24 Area setting parameter description

| Parameter   | Description                                                                     |
|-------------|---------------------------------------------------------------------------------|
| Nama        | The default names are Region1, Region2, Region3 and Region4, and the            |
| name        | names can be customized.                                                        |
|             | Sensitivity to brightness change. The higher the sensitivity is, the easier the |
| Soncitivity | motion detection event will occur.                                              |
| Sensitivity | You can set different sensitivities for each region, with values ranging from 0 |
|             | to 100, and 30 to 70 is recommended.                                            |
|             | Detect the relation between the object and the region. The smaller the          |
| Throphold   | threshold is, the easier the motion detection will occur.                       |
| Threshold   | Set different thresholds for each region, with values ranging from 0 to 100,    |
|             | and 1 to 10 is recommended.                                                     |
| Waveform    | The red line indicates that motion detection is triggered, and the green line   |
| graph       | indicates that it is not triggered.                                             |
| Remove All  | Remove all detection regions.                                                   |
| Delete      | Delete the detection region of the selected color block.                        |

Other parameters

### Table 5-25 Video detection parameter description

| Parameter   | Description                                                                |
|-------------|----------------------------------------------------------------------------|
| Anti-Dither | The system records only one motion detection event within the defined      |
|             | period. The value range is 0–100 s.                                        |
| Enable      | After you enable the function, the motion detection events that occur when |
| Manual      | you control the PTZ manually will be excluded. In this way, you can reduce |
| Control     | the false alarm rate of such events.                                       |
| Trigger     |                                                                            |

| Parameter   | Description                                                                                |
|-------------|--------------------------------------------------------------------------------------------|
| Record      | After you enable the function, when an alarm is triggered, the system will start           |
|             | recording automatically. Before using the function, you need to set the                    |
|             | recording period of the alarm in <b>Storage &gt; Schedule</b> , and select <b>Auto</b> for |
|             | Record Mode on the Record Control interface.                                               |
| Record      | When the alarm is over, the alarm recording will continue for an extended                  |
| Delay       | period of time. The time unit is second, and the value range is 10–300.                    |
| Relay-out   | Select the check box, and you can enable the alarm linkage output port, and                |
|             | link corresponding relay-out devices after an alarm is triggered.                          |
| Alarm Delay | When the alarm is over, the alarm will continue for an extended period of                  |
|             | time. The time unit is second, and the value range is 10–300.                              |
| Send Email  | After you select the check box, when an alarm is triggered, the system sends               |
|             | email to the specified email address. You can configure the email address in               |
|             | "5.2.5 SMTP (Email)."                                                                      |
| PTZ         | Select PTZ, and then configure the linkage action. When an alarm is                        |
|             | triggered, the system links PTZ to rotate to the preset. The Activation                    |
|             | options include None, Preset, Tour and Pattern.                                            |
| Snapshot    | Select the Snapshot check box, and then the system takes snapshot                          |
|             | automatically when an alarm is triggered. You need to set the alarm snapshot               |
|             | period as described in "5.5.1.2 Snapshot."                                                 |

Step 3 Click Save.

### 5.4.1.2 Video Tamper

Alarms will be triggered if there is video tampering.

<u>Step 1</u> Select Setting > Event > Video Detection > Video Tamper. The Video Tamper interface is displayed. See Figure 5-82.

| Motion Detect | ion Video Ta      | mper So | ene Changing |     |    |
|---------------|-------------------|---------|--------------|-----|----|
| Enable        |                   |         |              |     |    |
| Period        | S                 | etting  |              |     |    |
| Record        |                   |         |              |     |    |
| Record I      | Delay 10          | s       | (10~300)     |     |    |
| Relay-ou      | ıt <mark>1</mark> | 2       |              |     |    |
| Alarm D       | elay 10           | s       | (10~300)     |     |    |
| Send En       | nail              |         |              |     |    |
| PTZ           |                   |         |              |     |    |
| Snapsho       | ot                |         |              |     |    |
|               |                   | Default | Refresh      | Sav | /e |

Figure 5-82 Video tamper settings

Step 2 Select the **Enable** check box, and then configure parameters as needed.

For parameters configuration, see "5.4.1.1 Motion Detection."

Step 3 Click Save.

### 5.4.1.3 Scene Changing

Alarms will be triggered if there is scene changing.

<u>Step 1</u> Select Setting > Event > Video Detection > Scene Changing. The Scene Changing interface is displayed. See Figure 5-83.

|                        | Figure 5-83 Scene ch  | anging settings       |              |
|------------------------|-----------------------|-----------------------|--------------|
| Motion Detection       | Video Tamper          | Scene Changing        |              |
| Enable                 |                       |                       |              |
| Period                 | Setting               |                       |              |
| Record                 |                       |                       |              |
| Record Delay           | 10                    | s (10~300)            |              |
| Relay-out              | 1 2                   | _                     |              |
| Alarm Delay            | 10                    | s (10~300)            |              |
| Send Email             |                       |                       |              |
| D PTZ                  |                       |                       |              |
| Snapshot               |                       |                       |              |
|                        | Default               | Refresh               | Save         |
| Step 2 Select the Enab | le check box, and the | n configure parameter | s as needed. |

For parameters configuration, see "5.4.1.1 Motion Detection."

Step 3 Click Save.

# 5.4.2 Smart Motion Detection

After you set smart motion detection, when the human, non-motor vehicles and motor vehicles appear and move fast enough to reach the preset sensitivity value, the alarm linkage actions will be performed. The function can help you to avoid the alarms triggered by natural environment change.

 $\square$ 

- The function depends on the result of motion detection, and all other parameters (except sensitivity) of motion detection function are used, including arming period, area settings, and linkage configurations. If no motion detection is triggered, smart motion detection will not be triggered.
- If motion detection is not enabled, when smart motion detection is enabled, motion detection will also be enabled. If both functions are enabled, when motion detection is disabled, smart motion detection will also be disabled.
- When smart motion detection is triggered and recording is linked, back-end devices can filter recording with human or vehicles through smart search function. For details, see the corresponding user's manual.

### Preparation

- Select **Setting > Event > Video Detection > Motion Detection**, and then enable the motion detection function.
- Set the arming period and detection area. The sensitivity of each region is larger than 0, and the threshold is not equal to 100.

### Procedure

#### <u>Step 4</u> Select Setting > Event > Smart Motion Detection.

The **Smart Motion Detection** interface is displayed. See Figure 5-84. Figure 5-84 Smart motion detection

| Smart Motion Detection |         |               |      |
|------------------------|---------|---------------|------|
| Enable                 |         |               |      |
| Effective object       | ✓ Human | Motor Vehicle |      |
| Sensitivity            | Medium  | ~             |      |
|                        | Default | Refresh       | Save |

<u>Step 5</u> Select the **Enable** check box, and then the **Smart Motion Detection** is enabled.

<u>Step 6</u> Select the effective object and sensitivity.

- Effective object: Select Human or Motor Vehicle. When Human is selected, both people and non-motor vehicles will be detected.
- **Sensitivity**: Select **High**, **Medium**, or **Low**. The higher the sensitivity, the easier the alarm is triggered.
- Step 7 Click Save.

# **5.4.3 Audio Detection**

<u>Step 1</u> Select Setting > Event > Audio Detection > Audio Detection. The Audio Detection interface is displayed. See Figure 5-85.

| Audio | Detection        |         |       |        |   |
|-------|------------------|---------|-------|--------|---|
| _     |                  |         |       |        |   |
|       | Input Abnormal   |         |       |        |   |
|       | Intensity Change |         |       |        |   |
|       | Sensitivity      |         | 0     | + 50   |   |
|       | Threshold        |         | 0     | + 50   |   |
|       |                  |         |       |        |   |
|       |                  |         |       |        |   |
|       |                  |         |       |        |   |
|       |                  |         |       |        |   |
|       |                  |         |       | ·····  |   |
|       | Period           | Setting |       |        |   |
|       | Anti-Dither      | 5       | s (0- | -100)  |   |
|       | Record           |         |       |        |   |
|       | Record Delay     | 10      | s (10 | )~300) |   |
|       | Relay-out        | 1 2     |       |        |   |
|       | Alarm Delay      | 10      | s (10 | )~300) |   |
|       | Send Email       |         |       |        |   |
|       | PTZ              |         |       |        |   |
|       | Snapshot         |         |       |        |   |
|       | Default          | Refresh |       | Save   | ] |

Figure 5-85 Audio detection settings

<u>Step 2</u> Configure parameters as needed. For the parameter description, see Table 5-26.

| Table  | 5-26 | Audio    | detection  | parameter | description |
|--------|------|----------|------------|-----------|-------------|
| i abio | 0 20 | 7 (a a o | 4010011011 | paramotor | accomption  |

| Parameter   | Description                                                                      |
|-------------|----------------------------------------------------------------------------------|
| Input       | Select Input Abnormal, and then an alarm is triggered when there is              |
| Abnormal    | abnormal audio input.                                                            |
| Intensity   | Select Intensity Change, and then an alarm is triggered when the change in       |
| Change      | sound intensity exceeds the defined threshold.                                   |
|             | The value ranges from 1 to 100. The smaller this value is, the larger the input  |
| Sensitivity | sound volume changes are needed for it to be judged as an audio anomaly.         |
|             | You need to adjust it according to the actual condition.                         |
|             | The value ranges from 1 to 100. Configure the ambient sound intensity you        |
| Threshold   | need to filter. The louder the ambient noise is, the larger this value shall be. |
|             | You need to adjust it according to the actual condition.                         |
|             |                                                                                  |

For other parameters, see "5.4.1.1 Motion Detection."

Step 3 Click Save.

# 5.4.4 Smart Plan

Each preset can be configured with different smart functions. You need to select a certain function for it to come into effect.

 $\square$ 

Before configuring the smart plan, you need to set presets in advance. For setting methods, see "5.3.2.1 Preset."

<u>Step 1</u> Select Settings > Event> Smart Plan.

The Smart Plan interface is displayed, see Figure 5-86.

Figure 5-86 Smart plan (1)

| Smart Plan |      |
|------------|------|
| Add Plan 🔻 | ]    |
| Refresh    | Save |
|            |      |

Step 2 Click dod Plan to select the presets to be configured. See Figure 5-87.

Figure 5-87 Smart plan (2)

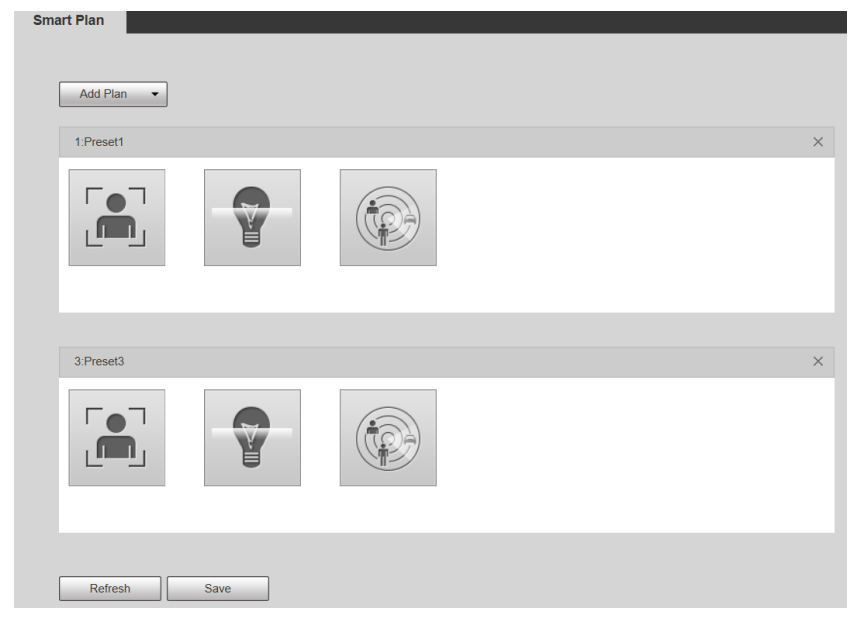

Step 3 Select smart function as needed.

The selected function will be highlighted. See Figure 5-88. Click it again to cancel the selection.

Figure 5-88 Smart plan (3)

| Add Plan - |  |  |
|------------|--|--|
| 1:Preset1  |  |  |
|            |  |  |
| 3:Preset3  |  |  |
|            |  |  |
|            |  |  |

Step 4 Click Save.

# 5.4.5 IVS

### Basic Requirements for the Scene

- The target size shall not exceed 10% of the image.
- The pixel of the target shall be no less than 10×10; the pixel of abandoned object shall be no less than 15×15 (CIF image); the width and height of the target shall be no more than 1/3 of the image. It is recommended that the height of the target is 10% of the image.
- The brightness difference between the target and the background is no less than 10 gray values.
- The target shall be present in the image for no less than 2 consecutive seconds, and the moving distance shall be larger than its width and no less than 15 pixels (CIF image).
- Try to reduce the complexity of monitoring scenes. It is not recommended to enable IVS in scenes with dense targets and frequent light changes.
- Try to avoid the following scenes: scenes with reflective surfaces such as glass, bright ground or water; scenes that disturbed by tree branches, shadows or winged insects; scenes that against light or under direct light exposure.

Before using the function, you need to set presets in advance. For setting methods, see "5.3.2.1 Preset."

### 5.4.5.1 Rule Config

Set smart rules. Follow these steps to complete the configuration.

#### <u>Step 1</u> Select Setting > Event > IVS > Rule Config.

The **Rule Config** interface is displayed. See Figure 5-89.

#### Figure 5-89 Adding smart rules

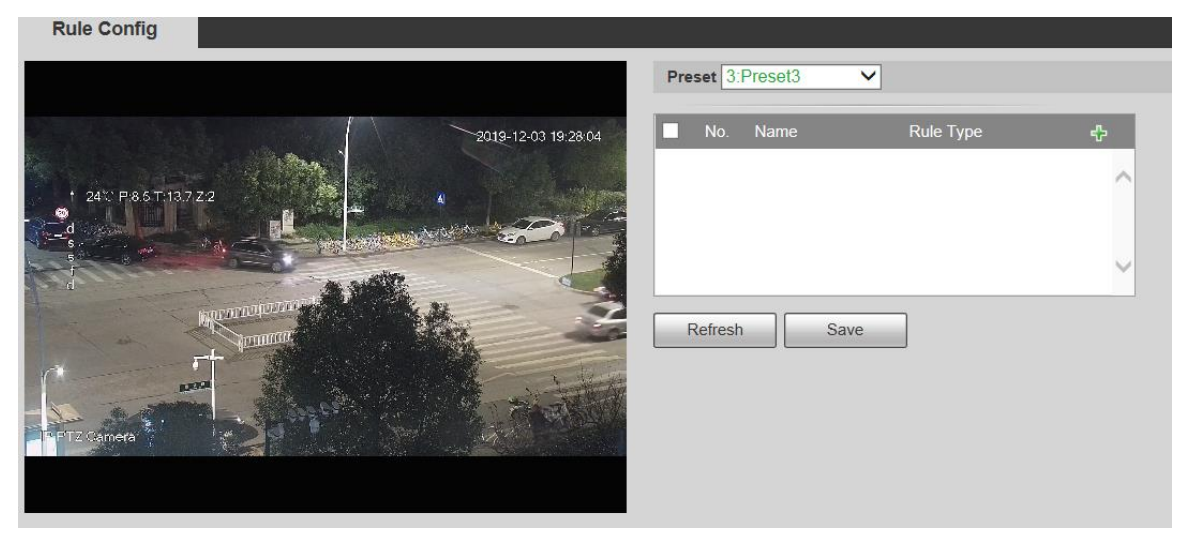

Step 2 Select the presets to be configured with smart rules.

Step 3 Click 🔂 to add smart rules.

Double-click rule type to modify the type of rules.

Step 4 Click Save.

#### 5.4.5.1.1 Tripwire

Alarms are triggered when the target crosses the warning line in the defined direction.

It requires certain stay time and moving space for the target to be confirmed, so you need to leave some space at both sides of the warning line during configuration and do not draw it near obstacles.

Applicable scenes: Scenes with sparse targets and no occlusion between targets, such as perimeter protection of unattended areas.

<u>Step 1</u> Select **Tripwire** from the **Rule Type** list.

The configuration interface is displayed. See Figure 5-90.

#### Figure 5-90 Tripwire rule settings

| Preset 3:Preset3 ▼         2019-12-03 19:39:30         I 24℃ P 8.5 T-137.2.2         I 24℃ P 8.5 T-137.2.2                      | ^ |
|----------------------------------------------------------------------------------------------------|---|
| 2019-12-03 19:39:30<br>↑ 243: P & S T 13.7 Z.2<br>↑ 243: P & S T 13.7 Z.2<br>↑ 243: P & S T 13.7 Z.2<br>↑ 243: P & S T 13.7 Z.2 | ^ |
| 24° F85T 137Z2<br>4<br>24° F85T 137Z2<br>4<br>5<br>6<br>6<br>6<br>6<br>6<br>6<br>6<br>6<br>6<br>6<br>6<br>6<br>6                | ~ |
| + 24° F85T-137Z2                                                                                                    | ~ |
|                                                                                                    | ~ |
| The second second second second second second second second second second second second second second second se                 |   |
|                                                                                                    |   |
| Parameter Setup                                                                                                    |   |
| Period Setting                                                                                                    |   |
|                                                                                                    |   |
| ✓ Alarm Track                                                                                                    |   |
| Track Time 30 s (15~300)                                                                                                    |   |
| Draw Rule Clear Øbject filter                                                                                                   |   |
| Target filter   Max Size 8191 * 8191  Draw Target  Effective object  Human  Motor Vehicle                                       |   |
| O Min Size 0 * 0 Clear Record                                                                                                   |   |
| Pixel Counter 0 * 0 Draw Target Record Delay 30 s (10~300)                                                                      |   |
| Tracking Target Siz  + 25 Relay-out 1 2                                                                                         |   |
| Alarm Delay 10 s (10~300)                                                                                                    |   |
| Send Email                                                                                                    |   |
| Snapshot                                                                                                    |   |
| Refresh Save                                                                                                    |   |

- <u>Step 2</u> Click **Draw Rule**, and you can draw rules on the monitoring screen. For parameter description, see Table 5-27.

#### Click Clear to the right of Draw Rule, and you can clear all drawn rules.

| Parameter        | Description                                                                                                    |
|------------------|----------------------------------------------------------------------------------------------------|
| Max Size         | Set the size range of detection targets to be filtered, and select the maximum                                                                                                    |
| Min Size         | <ul> <li>or minimum size.</li> <li>Max Size: Set the maximum size of targets to be filtered. When the target is larger than this size, the system will ignore it. The unit is pixel.</li> <li>Min Size: Set the minimum size of targets to be filtered. When the target is smaller than this size, the system will ignore it. The unit is pixel.</li> </ul> |
| Pixel<br>Counter | Help to accurately draw the target area.<br>Enter the length and width of the target area in <b>Pixel Counter</b> , and click <b>Draw</b><br><b>Target</b> to generate the target area in the monitoring screen. The unit is pixel.                                                                                                    |
| Lock/Unlock      | Enter the rule configuration interface, and the locking function will be<br>automatically enabled, and the locking time is 180 s. During this period, the<br>device cannot track the target. Click <b>Unlock</b> to release the control.                                                                                                    |

Table 5-27 Rule drawing parameter description

<u>Step 3</u> Configure parameters as needed. For the parameter description, see Table 5-28.

Table 5-28 Tripwire parameter description

| Parameter   | Description                                                                                              |  |
|-------------|----------------------------------------------------------------------------------------------------|--|
|             |                                                                                                    |  |
|             | Set the alarming period to enable alarm events in the period you set.                                    |  |
|             | 1. Click <b>Setting</b> , and then the <b>Period</b> interface is displayed.                             |  |
|             | 2. Enter the time value or press and hold the left mouse button, and                                     |  |
|             | drag directly on the setting interface. There are six periods for                                        |  |
| Deried      | setting each day. Select the check box next to the period, and the                                       |  |
| Penod       | set period will be effective.                                                                            |  |
|             | 3. Select the day of week (Sunday is selected by default; If All is                                      |  |
|             | selected, the setting is applied to the whole week. You can also                                         |  |
|             | select the check box next to the day to set it separately).                                              |  |
|             | 4. After completing the setting, click Save to return to the rule                                        |  |
|             | configuration interface.                                                                                 |  |
| Direction   | Configure the tripwire direction. You can select <b>A-&gt;B</b> , <b>B-&gt;A</b> or <b>A&lt;-&gt;B</b> . |  |
| Alarm Track | Select the check box, and there will be alarm tracking when an smart rule is                             |  |
|             | triggered.                                                                                               |  |
| Track Time  | Set the alarm tracking time.                                                                             |  |
|             | Select the check box, and when an alarm is triggered, the system will start                              |  |
| Record      | recording automatically. Before using the function, you need to set the                                  |  |
| Record      | recording period of the alarm in <b>Storage &gt; Schedule</b> , and select <b>Auto</b> for               |  |
|             | Record Mode in the Record Control interface.                                                             |  |
| Record      | When the alarm is over, the recording will continue for an extended period of                            |  |
| Delay       | time. The value range is 10–300 s.                                                                       |  |
| Relay-out   | Select the check box, and you can enable the alarm linkage output port, and                              |  |
|             | link corresponding relay-out devices when an alarm is triggered.                                         |  |
| Alarm Delay | When the alarm is over, the alarm will continue for an extended period of                                |  |
|             | time. The value range is 10–300 s.                                                                       |  |
|             | Select the Send Email check box, and when an alarm is triggered, the                                     |  |
| Send Email  | system sends an email to the specified mailbox. You can configure the                                    |  |
|             | mailbox in <b>Setting &gt; Network &gt; SMTP (Email)</b> .                                               |  |
| Snapshot    | Select the check box, and the system will automatically take snapshots in                                |  |
|             | case of alarms. You need to set snapshot period in <b>Storage &gt; Schedule</b> .                        |  |

Step 4 Click Save.

#### 5.4.5.1.2 Intrusion

Intrusion includes crossing areas and in-area functions.

- Crossing area means an alarm will be triggered when a target enters or leaves the area.
- In-area function means an alarm will be triggered when a specified number of targets appear in a set alarming area at a given time. In-area function only counts the number of targets in the detection area, regardless of whether they are the same targets.
- For the reporting time interval of the in-area functions, the system will trigger the first alarm and then detect whether the same event occurs in the interval period. If no same event occurs in this period, the alarm counter will be cleared.

Similar to the warning line, to detect an entry/exit event, a certain movement space should be reserved at the periphery of the area line.

Applicable scenes: Scenes with sparse targets and no occlusion between targets, such as perimeter protection of unattended areas.

<u>Step 1</u> Select Intrusion from the Rule Type list.

The configuration interface is displayed. See Figure 5-91.

Figure 5-91 Intrusion settings

| Rule Config                                       |                                          |
|---------------------------------------------------|------------------------------------------|
|                                                   | Preset 3.Preset3                         |
| 2019-12-03 19:40.23                               | 🖌 No. Name Rule Type 🕂                   |
| Prese (3                                          | 🗹 1 Rule1 Tripwire 🗸 🤤 📈                 |
| + 24∵ P&5T:137Z2                                  | 2 Rule2 Intrusion V                      |
|                                                   |                                          |
| Pulez                                             |                                          |
| Kunna Alexandre                                   | Parameter Setup                          |
| r al                                              | Period Setting                           |
|                                                   |                                          |
| - **P12 Camera                                    | Action Appears Cross                     |
|                                                   | Track Time 30 s (15~300)                 |
| Draw Rule Clear                                   | ✓ Object filter                          |
| Terrent Filer  May Size 9404 ± 9404 Prove Terrent | Effective object 🗹 Human 🗹 Motor Vehicle |
| Diaw Target                                       |                                          |
| O Min Size U 10 Clear                             | Record                                   |
| Pixel Counter 0 * 0 Draw Target                   | Record Delay 30 s (10~300)               |
| Tracking Target Siz 0 + 25                        | ✓ Relay-out                              |
| Lock(180s)                                        | Alarm Delay 10 s (10~300)                |
|                                                   | Send Email                               |
|                                                   | ✓ Snapshot                               |
|                                                   | Refresh Save                             |

<u>Step 2</u> Click **Draw Rule**, and you can draw rules on the monitoring screen. For parameter description, see Table 5-27.

Click Clear to the right of Draw Rule, and you can clear all drawn rules.

<u>Step 3</u> Configure parameters as needed. For the parameter description, see Table 5-29.

| Table 5-29 Intrusion | parameter | description |
|----------------------|-----------|-------------|
|----------------------|-----------|-------------|

| Parameter | Description                                                         |
|-----------|---------------------------------------------------------------------|
| Action    | Configure intrusion action, and you can select Appear or Cross.     |
| Direction | Select the crossing direction from Enters, Exits, and Enter & Exit. |
|           |                                                                     |

For other parameters, see "5.4.5.1.1 Tripwire."

Step 4 Click Save.

#### 5.4.5.1.3 Abandoned Object

An alarm will be triggered when the selected target in the monitoring scene stays in the screen for more than the set time.

Pedestrians or vehicles that stay for too long would be regarded as abandoned objects. To filter out such alarms, you can use **Target filter**. In addition, the duration can be properly extended to avoid false alarm due to a short stay of people.

Applicable scenes: Scenes with sparse targets, no obvious and frequent light changes. For scenes with intensive targets or too many obstacles, missed alarms would increase; for scenes in which too many people stay, false alarms would increase. Select detection areas with simple texture, because this function is not applicable to scenes with complex texture.

#### Step 1 Select Abandoned Object from the Rule Type list.

The configuration interface is displayed. See Figure 5-92. Figure 5-92 Abandoned object settings

| Rule Config                                       |                                            |
|---------------------------------------------------|--------------------------------------------|
|                                                   | Preset 3:Preset3                           |
| 2019-12-03 19:42:31                               | ✔ No. Name Rule Type 🖧                     |
|                                                   | ✓ 1 Rule1 Tripwire ✓ ♀                     |
| 1 24'C P.20.5 T.12.6 Z.6                          | ✓ 2 Rule2 Intrusion ✓ ♀                    |
| a ·                                               | ✓     3     Rule3     Abandoned Ot ∨     ⊖ |
|                                                   | ×                                          |
| Rule3                                             | Decemptor Setur                            |
|                                                   |                                            |
| Kun                                               | Period Setting                             |
|                                                   | Duration 10 s (6~3600)                     |
| IT T L2 MAILER                                    |                                            |
|                                                   |                                            |
|                                                   | Track Time 30 s (15~300)                   |
| Draw Rule Clear                                   | Record                                     |
| Target filter   Max Size 8191 * 8191  Draw Target | Record Delay 30 s (10~300)                 |
| O Min Size 0 * 0 Clear                            | Relay-out 1 2                              |
| Pixel Counter 0 * 0 Draw Target                   | Alarm Delay 10 s (10~300)                  |
|                                                   | Send Email                                 |
| Tracking Target Siz + 25                          | Snapshot                                   |
| Lock(180s)                                        |                                            |
|                                                   | Refresh Save                               |

<u>Step 2</u> Click **Draw Rule**, and you can draw rules on the monitoring screen. For parameter description, see Table 5-27.

Click Clear to the right of Draw Rule, and you can clear all drawn rules.

<u>Step 3</u> Configure parameters as needed. For the parameter description, see Table 5-30.

Table 5-30 Abandoned object parameter description

| Parameter | Description                                                                 |
|-----------|-----------------------------------------------------------------------------|
| Duration  | For abandoned object, the duration is the shortest time to trigger an alarm |
|           | after an object is abandoned.                                               |

For other parameters, see "5.4.5.1.1 Tripwire."

Step 4 Click Save.

#### 5.4.5.1.4 Missing Object

An alarm will be triggered when the selected target in the scene is taken away for the time longer than the set duration.

The system analyzes static areas from the foreground, and determines whether it is missing object or abandoned object from the similarity of its foreground and background. When the time exceeds the set period, an alarm is triggered.

Applicable scenes: Scenes with sparse targets, no obvious and frequent light changes. For scenes with intensive targets or too many obstacles, the missed alarm would increase; for scenes in which too many people stay, the false alarm would increase. Keep the detection area texture as possible simple as possible, because this function is not applicable to scenes with complex texture.

#### Step 1 Select Moving Object from the Rule Type list.

The configuration interface is displayed. See Figure 5-93. Figure 5-93 Missing object setting

| ✓<br>✓<br>✓<br>✓<br>F<br>C | No.<br>1<br>2<br>3<br>4<br>ameter<br>Period     | Name<br>Rule1<br>Rule2<br>Rule3<br>Rule4<br>Setup                                                         | Setting<br>10                                                                                                  | Rule Type<br>Tripwire<br>Intrusion<br>Abandone<br>Missing O                                                                      | ✓<br>✓<br>d OL ✓<br>bject ✓                                          |                                                                                                    |
|----------------------------|-------------------------------------------------|----------------------------------------------------------------------------------------------------|----------------------------------------------------------------------------------------------------|----------------------------------------------------------------------------------------------------|----------------------------------------------------------------------|----------------------------------------------------------------------------------------------------|
| Para                       | 1<br>2<br>3<br>4<br>ameter<br>Period<br>Duratio | Rule1<br>Rule2<br>Rule3<br>Rule4<br>Setup                                                                 | Setting<br>10                                                                                                  | Tripwire<br>Intrusion<br>Abandone<br>Missing O                                                                                   | ✓<br>✓<br>d Ot ✓<br>bject ✓                                          | 0 0 0 0                                                                                                    |
| Para<br>F                  | 2<br>3<br>4<br>Period<br>Duratic                | Rule2<br>Rule3<br>Rule4<br>Setup                                                                          | Setting<br>10                                                                                                  | Intrusion<br>Abandone<br>Missing O                                                                                               | ✓<br>d Ot ✓<br>bject ✓                                               | 0 0 0                                                                                                    |
| Para<br>F                  | 3<br>4<br>Period<br>Duratio                     | Rule3<br>Rule4<br>r Setup                                                                                 | Setting<br>10                                                                                                  | Abandone<br>Missing O                                                                                                    | d Ot  bject                                                          | 00                                                                                                    |
| Para<br>F                  | 4<br>ameter<br>Period<br>Duratic                | Rule4<br>r Setup –<br>on<br>Track                                                                         | Setting<br>10                                                                                                  | Missing O                                                                                                    | bject 🗸                                                              | C                                                                                                    |
| Para<br>F                  | ameter<br>Period<br>Duratic                     | r Setup —<br>on<br>Track                                                                                  | Setting<br>10                                                                                                  | ]<br>s (                                                                                                    | (6~3600)                                                             |                                                                                                    |
|                            | Duratio<br>Alarm <sup>-</sup>                   | on<br>Track                                                                                               | 10                                                                                                    | s (                                                                                                    | (6~3600)                                                             |                                                                                                    |
| ✓ A                        | Alarm <sup>*</sup>                              | Track                                                                                                    |                                                                                                    |                                                                                                    |                                                                      |                                                                                                    |
| 1.00                       |                                                 |                                                                                                    |                                                                                                    |                                                                                                    |                                                                      |                                                                                                    |
| 1                          | rack 1                                          | Time                                                                                                    | 30                                                                                                    | s (15~30                                                                                                    | 00)                                                                  |                                                                                                    |
| <b>V</b> F                 | Record                                          | j                                                                                                    |                                                                                                    |                                                                                                    |                                                                      |                                                                                                    |
| F                          | Record                                          | l Delay                                                                                                   | 30                                                                                                    | s (10~3                                                                                                    | 00)                                                                  |                                                                                                    |
| <b>V</b> F                 | Relay-0                                         | out                                                                                                    | 1 2                                                                                                    |                                                                                                    |                                                                      |                                                                                                    |
| Д                          | Alarm I                                         | Delay                                                                                                    | 10                                                                                                    | s (10~3                                                                                                    | 00)                                                                  |                                                                                                    |
|                            | Send E                                          | Email                                                                                                    |                                                                                                    |                                                                                                    |                                                                      |                                                                                                    |
|                            | Snapst                                          | hot                                                                                                    |                                                                                                    |                                                                                                    |                                                                      |                                                                                                    |
|                            |                                                 |                                                                                                    |                                                                                                    |                                                                                                    |                                                                      |                                                                                                    |
|                            | ▼ F<br>F<br>▼ F<br>↓<br>↓<br>S                  | <ul> <li>Record</li> <li>Record</li> <li>Relay-</li> <li>Alarm</li> <li>Send E</li> <li>Snapsi</li> </ul> | <ul> <li>Record Delay</li> <li>Relay-out</li> <li>Alarm Delay</li> <li>Send Email</li> <li>Snapshot</li> </ul> | <ul> <li>✓ Record Delay</li> <li>30</li> <li>✓ Relay-out</li> <li>Alarm Delay</li> <li>Send Email</li> <li>✓ Snapshot</li> </ul> | Record Delay 30 s (10~3     Relay-out 1 2     Alarm Delay 10 s (10~3 | ✓ Record Delay       30       s (10~300)         ✓ Relay-out       1       2         Alarm Delay       10       s (10~300)         Send Email       - |

<u>Step 2</u> Click **Draw Rule**, and you can draw rules on the monitoring screen. For parameter description, see Table 5-27.

Click Clear to the right of Draw Rule, and you can clear all drawn rules.

<u>Step 3</u> Configure parameters as needed. For the parameter description, see Table 5-31.

Table 5-31 Missing object parameter description

| Parameter | Description                                                                 |
|-----------|-----------------------------------------------------------------------------|
| Duration  | Configure the shortest time from the object disappearing to the alarm being |
|           | triggered.                                                                  |

For other parameters, see "5.4.5.1.1 Tripwire."

Step 4 Click Save.

# 5.4.6 Face Recognition

• Select Setting > Event > Smart Plan, and then enable face recognition.

• This function is available on select models.

The function can detect faces and compare them with those in the configured face database.

### 5.4.6.1 Face Detection

When human face is detected in the monitoring screen, an alarm is triggered and the linked activity is executed.

<u>Step 1</u> Select Setting > Event > Face Recognition > Face Detection.

The Face Detection interface is displayed. See Figure 5-94.

Figure 5-94 Face detection interface

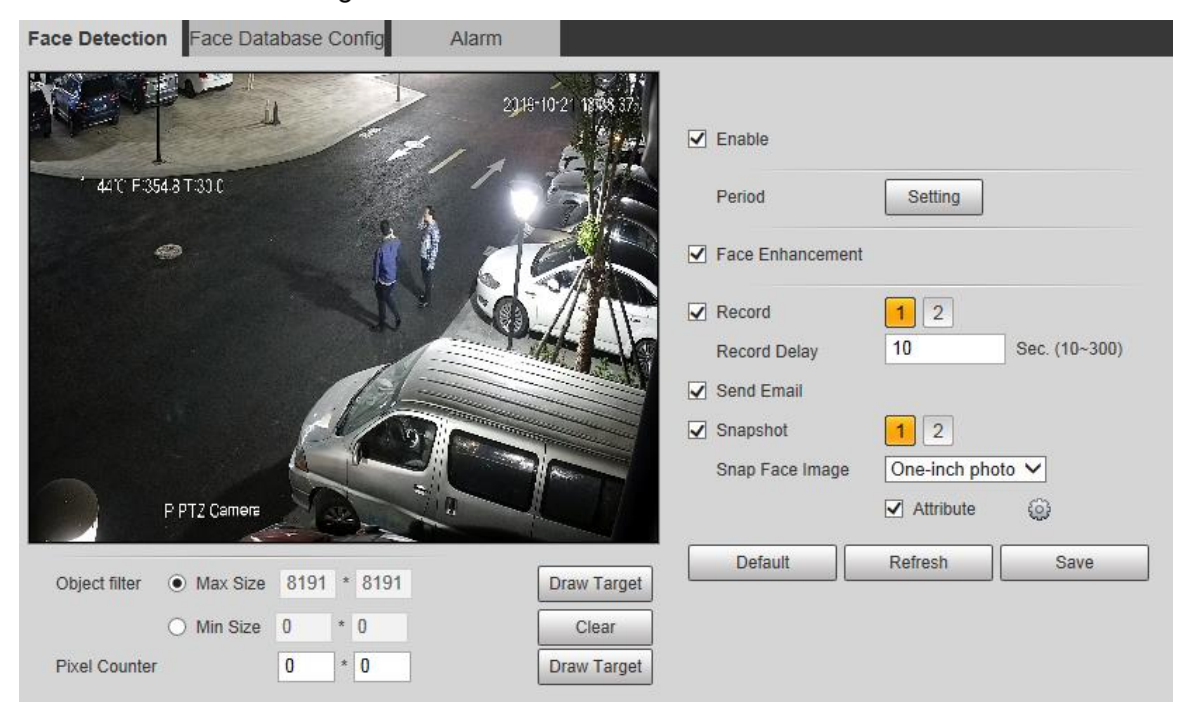

<u>Step 2</u> Select **Enable**, and you can enable the face detection function.

<u>Step 3</u> Configure parameters as needed. For the parameter description, see Table 5-32.

| Parameter    | Description                                                                    |
|--------------|--------------------------------------------------------------------------------|
| Period       | Alarm event will be triggered only within the defined time period. See         |
| T Chod       | "5.4.1.1 Motion Detection."                                                    |
| Face         | Select Face Enhancement to preferably guarantee clear faces with low           |
| Enhancement  | stream.                                                                        |
|              | Select <b>Record</b> , and the system records video when alarms are triggered. |
|              | To enable video recording, you need to make sure that:                         |
| Record       | • The motion detection recording is enabled. For details, see "5.5.1.1         |
|              | Record."                                                                       |
|              | • The auto recording is enabled. For details, see "5.5.4 Record                |
|              | Control."                                                                      |
| Depard Delay | The video recording will not stop until the record delay time you set has      |
| Record Delay | passed.                                                                        |

Table 5-32 Face detection parameter description

| Parameter  | Description                                                                                                    |  |  |  |
|------------|----------------------------------------------------------------------------------------------------|--|--|--|
| Send Email | Select <b>Send Email</b> , and when alarms are triggered, the system sends email to the specified mailbox. For the email settings, see "5.2.5 SMTP                                    |  |  |  |
|            | (Email)."                                                                                                    |  |  |  |
| Snapshot   | <ul> <li>Select Snapshot, and the system takes snapshot when alarms are triggered.</li> <li>Enable the motion detection snapshot first. For details, see "5.5.1.1 Record."</li> </ul> |  |  |  |
|            | <ul> <li>For searching and setting snapshot storage path, see "5.1.2.5 Path."</li> </ul>                                                                                              |  |  |  |
| Snap Face  | Set the snanshot scope, including <b>Face</b> and <b>One-inch photo</b>                                                                                                    |  |  |  |
| Image      | Set the shapshot scope, including Face and One-Inch photo.                                                                                                    |  |  |  |
| Attribute  | Select the <b>Attribute</b> check box, click , and then you can set the human attributes during face detection.                                                                       |  |  |  |

Step 4 Click Save.

### 5.4.6.2 Face Database Config

After you successfully configure the face database, the detected faces can be compared with the information in the face database. Configuring a face database includes creating a face database, adding face pictures, and face modeling.

#### 5.4.6.2.1 Adding Face Database

Create a face database, and then register face images, that is to add face pictures to the newly created face database.

<u>Step 1</u> Select Setting > Event > Face Recognition > Face Database Config.

The Face Database Config interface is displayed. See Figure 5-95.

Figure 5-95 Face database config

| Face Detection Face | Database Config Alarm |      |        |    |      |        |
|---------------------|-----------------------|------|--------|----|------|--------|
| Add Face Datab Ca   | pacity Limit: 75%     |      |        |    |      |        |
| No.                 |                       |      | Deploy |    |      | Delete |
| 1                   | 1                     | 93   |        | 82 | 0    | 0      |
| 2                   | dh                    | 4670 |        | 82 | 0    | •      |
|                     |                       |      |        |    |      |        |
|                     |                       |      |        |    |      |        |
|                     |                       |      |        |    |      |        |
|                     |                       |      |        |    |      |        |
|                     |                       |      |        |    |      |        |
|                     |                       |      |        |    |      |        |
| Refresh             | Save                  |      |        |    | <br> |        |

#### Step 2 Click Add Face Database.

The **Add Face Database** interface is displayed. See Figure 5-96.

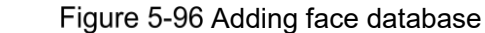

| Add Face Database |        |  |
|-------------------|--------|--|
| Name              |        |  |
| ОК                | Cancel |  |

<u>Step 3</u> Set face database name.

<u>Step 4</u> Click **OK** to complete the addition.

The added face database is displayed. See Figure 5-97. Figure 5-97 Adding face database completed

| Face Detection Face D | atabase Config Alarm |             |          |                      |          |            |        |
|-----------------------|----------------------|-------------|----------|----------------------|----------|------------|--------|
| Add Face Datab Capar  | city Limit 75%       |             |          |                      |          |            |        |
| No.                   | Face Database        | Register No | Daploy 🔤 | Similarity Threshold | Moreinfo | Arm/Disarm | Deleta |
| 1                     | 1                    | 93          |          | 82                   |          | 0          | •      |
| 2                     | dh                   | 4670        | ×        | 82                   | 10       | 0          | •      |
|                       |                      |             |          |                      |          |            |        |
|                       |                      |             |          |                      |          |            |        |
|                       |                      |             |          |                      |          |            |        |
|                       |                      |             |          |                      |          |            |        |
|                       |                      |             |          |                      |          |            |        |
|                       |                      |             |          |                      |          |            |        |
|                       |                      |             |          |                      |          |            |        |
| Retresh Sa            | ave                  |             |          |                      |          |            |        |

<u>Step 5</u> Configure parameters as needed. For the parameter description, see Table 5-33.

| Parameter    | Description                                                                    |
|--------------|--------------------------------------------------------------------------------|
| Deploy       | Select <b>Deploy</b> and the face database takes effect.                       |
|              | The comparison is successful only when the similarity between the              |
| Similarity   | detected face and the face feature in face database reaches the set            |
| Threshold    | similarity threshold. After this, the comparison result is displayed on the    |
|              | Live interface.                                                                |
| Moro Info    | Click <b>More Info</b> to manage face database. You can set search conditions, |
|              | register people, and modify people information.                                |
| Arma/Diaarma | Alarm event will be triggered only within the defined time period. See         |
| Ann/Disann   | "5.4.1.1 Motion Detection."                                                    |
| Delete       | Delete the selected face database.                                             |

Table 5-33 Face database config parameter description

#### 5.4.6.2.2 Adding Face Pictures

Add face pictures to the created face database. Manual addition and batch import are supported.

#### **Manual Addition**

Add a single face picture. Use this method when registering a small number of face pictures.

<u>Step 1</u> Select Setting > Event > Face Recognition > Face Database Config.

The Face Database Config interface is displayed.

<u>Step 2</u> Click III More Info for the face database to be configured.

The interface is displayed. See Figure 5-98.

Figure 5-98 More info

```
    Face Detablase Config
    Atam

    Back
    Face Database Config
    Atam

    Back
    Face Database Config
    Task Lat

    Name
    Gender
    Unlimited
    Date of Birth

    Credentials Ty
    Unlimited
    Date of Birth
    Face Database Config

    Registration
    Back Registration
    Modeling At
    Modeling
```

#### 

Set filtering conditions as needed, and then click **Search**. The search result is displayed.

#### Step 3 Click Registration.

The **Registration** interface is displayed. See Figure 5-99.

#### Figure 5-99 Registration interface

| Registration             | ×                       |
|--------------------------|-------------------------|
| Upload Picture<br>*      |                         |
| Name*                    | Upload Picture          |
| Gender Male 🗸            |                         |
| Date of Birth yyyy-mm-dd |                         |
| Region Unlimited V       |                         |
| City Customized V        |                         |
|                          |                         |
| Credentials IC 🗸         |                         |
| ID No.                   |                         |
| Address                  |                         |
| Memo                     |                         |
|                          |                         |
|                          | Add to task list Cancel |

#### Step 4 Click Upload Picture.

Import the face pictures to be uploaded. The interface is displayed. See Figure 5-100.

You can manually select a face area. After uploading the picture, select a face area and click **OK**. If there are multiple faces in a picture, select the target face and click **OK** to save the face picture.

#### Figure 5-100 Addition completed

| Registration   | 1          |   |                                                                                                    |
|----------------|------------|---|----------------------------------------------------------------------------------------------------|
| Upload Picture |            |   | OK   Cancel                                                                                                    |
| Name*          |            |   | And the second second se |
| Gender         | Male       | ~ |                                                                                                    |
| Date of Birth  | yyyy-mm-dd |   |                                                                                                    |
| Region         | Unlimited  | ~ |                                                                                                    |
| City           | Customized | ~ |                                                                                                    |
| Credentials    | IC         | ~ | NOV 22                                                                                                    |
| ID No.         |            |   |                                                                                                    |
| Address        |            |   |                                                                                                    |
| Memo           |            |   |                                                                                                    |
|                |            |   | Add to task list Cancel                                                                                                    |

<u>Step 5</u> Fill in face picture information as needed.

Step 6 Click Add to task list.

Step 7 Click Task List 1

The **Task List** interface is displayed. See Figure 5-101. Figure 5-101 Task list addition completed

| Task List |                                                                  | ×   |
|-----------|------------------------------------------------------------------|-----|
| Add       | Status                                                           | - I |
| 1         | Stored successfully., Modeling failed.:4(Picture Decoding Error) |     |
| Modify    | Status                                                           |     |
| Delete    | Status                                                           |     |
| $\square$ | OK Remove All                                                    |     |

Click Remove All, and you can remove all the tasks.

#### **Batch Registration**

Import multiple face pictures in batch. Use this method when registering a large number of face pictures.

Before importing pictures in batches, name the face pictures in the format of "Name#SGender#BDate of Birth#NRegion#TCredentials Type#MID No. jpg" (for example, "John#S1#B1990-01-01#NCN#T1#M330501199001016222"). For naming rules, see Table 5-34.

Name is required and the rest are optional.

Table 5-34 Naming rules for batch import

| Naming Rules  | Description                                                         |
|---------------|---------------------------------------------------------------------|
| Name          | Enter the corresponding name.                                       |
| Gender        | Enter a number. 1: Male; 2: Female.                                 |
| Date of Birth | Enter numbers in the format of yyyy-mm-dd. For example, 2017-11-23. |
| Region        | Enter the region name.                                              |
| Credentials   | Enter a number 1: ID cord: 2: necessart                             |
| Туре          | Enter a number. 1. ib card, 2. passport.                            |
| ID No.        | Enter ID No.                                                        |

<u>Step 1</u> Select Setting > Event > Face Recognition > Face Database Config.

The Face Database Config interface is displayed.

Step 2 Click I More Info for the face database to be configured.

The Face Database interface is displayed.

Step 3 Click Batch Registration.

The Task List interface is displayed. See Figure 5-102.

Figure 5-102 Batch registration

| Task List                                          |                                                                             |                                                              |                                     |                 | × |
|----------------------------------------------------|-----------------------------------------------------------------------------|--------------------------------------------------------------|-------------------------------------|-----------------|---|
|                                                    |                                                                             | +<br>Supported Pictu                                         | re Format(.jpg)                     |                 |   |
| Naming Fo<br>Example:<br>Gender:1.N<br>Credentials | ormat: Name#SGen<br>John#S1#B1990-01<br>Male 2.Female<br>s Type:1.IC 2.Pass | der#BDate of Birth#NF<br>-01#NCN#T1#M3305<br>port 3. 4.Other | Region#TCredentia<br>01199001016222 | Is Type#MID No. |   |
|                                                    |                                                                             | Browse                                                       | Cancel                              |                 |   |
| <u>Step 4</u> Click                                | to select                                                                   | the file path.<br>gure 5-103 Batch ı                         | registration                        |                 |   |
| Task List                                          |                                                                             |                                                              |                                     |                 | × |
| Path:<br>File Size:                                | D:\<br>28                                                                   |                                                              |                                     |                 |   |
|                                                    |                                                                             | Browse                                                       | Cancel                              |                 |   |

Step 5 Click Browse.

The registering interface is displayed. See Figure 5-103.

| Task List |                                            | × |
|-----------|--------------------------------------------|---|
|           | Registering faces in batch, please wait12% |   |
|           | Check Details Cancel                       |   |

<u>Step 6</u> After the registration is completed, click **Next** to view the registration result.

#### 5.4.6.2.3 Managing Face Pictures

Add face pictures to face database; manage and maintain face pictures to ensure correct information.

#### **Modifying Face Information**

On the Face Database Config interface, move the mouse pointer to the face picture or person

information line. Click Z or Z, and the **Registration** interface is displayed. See Figure

5-105. After modifying the face picture information as needed, click **Add to task list**. Figure 5-105 Registration interface

| Registration             | ×                       |
|--------------------------|-------------------------|
| Upload Picture           |                         |
| Name* 10008              | Upload Picture          |
| Gender 🗸                 |                         |
| Date of Birth yyyy-mm-dd |                         |
| Region Unlimited V       |                         |
| City Customized V        |                         |
|                          |                         |
| Credentials Other        |                         |
| ID No.                   |                         |
| Address                  |                         |
| Memo                     |                         |
|                          |                         |
|                          | Add to task list Cancel |

#### **Deleting Face Pictures**

Enter face database, and then delete the created face picture.

• Single deletion: Move the mouse pointer to the face picture or people information line, and

then click  $\square$  or  $\square$  to delete the face picture.

• Batch deletion: Move the mouse pointer to the face picture or people information line, and

then click at the upper right corner of the face pictures, or click on person information line. After selecting multiple items, click **Add to the delete list**, click **add to the delete list**, click **add to the delete list** 

• Delete all: When viewing face pictures in a list, click  $\Box$  on people information line (or select **All** when viewing face pictures in pictures), click **Add to the delete list**, click

Task List 1, and then click **OK** to delete all face pictures.

#### 5.4.6.2.4 Face Modeling

Extract and import the relevant information of face pictures into the database through face modeling, and create a face feature mode for smart detection such as face comparison.

- The more face pictures you choose, the longer the modeling time is. Wait patiently.
- During the modeling process, some smart detection functions (such as face comparison) are temporarily unavailable and can be resumed after the modeling is completed.
- <u>Step 1</u> Select Setting > Event > Face Recognition > Face Database Config. The Face Database Config interface is displayed.
- Step 2 Click III More Info for the face database to be configured.

The face database interface is displayed. See Figure 5-106. Figure 5-106 Face database interface

| Face Detection Face Database Config              | Alarm                                                                                                    |                     |
|--------------------------------------------------|----------------------------------------------------------------------------------------------------|---------------------|
| Back   Face Database: dh                         |                                                                                                    | 💼 Task List         |
| Name Gender<br>Credentials Ty Unlimited V ID No. | Unlimited         Date of Birth         yyyy+mm-d Te         yyyy+mm-d Te         yyyy+mm-d Te         worket           Region         Unlimited         Search         Search         Search |                     |
| Registration Batch Registration Model            | a Al Modeling Addition                                                                                                    | the delete list 📜 🔝 |

<u>Step 3</u> Choose the face pictures for modeling as needed.

 $\square$ 

Click 🔳 to view the face picture in a list. Click 🚨 to view the face image as a thumbnail.

Modeling All

- Click **Modeling All**, and all face pictures in the face database will be modeled.
- Selective Modeling

If there are many face pictures in the face database, set filtering conditions and click **Search** to select face pictures for modeling.

| Task List |                     | X |
|-----------|---------------------|---|
|           | Modeling completed. |   |
| Success:0 |                     |   |
| Failure:0 | Search              |   |
|           | Close               |   |
| Success:0 | Search              |   |

### 5.4.6.3 Alarm Linkage

Set the alarm linkage mode for face comparison.

<u>Step 1</u> Select Setting > Event > Face Recognition > Alarm.

The **Alarm** interface is displayed. See Figure 5-108.

Figure 5-108 Alarm linkage

| Face Detection | Face Database Config Alarm                             |
|----------------|--------------------------------------------------------|
| Face Database  | 1 ~                                                    |
| Relay-out      | Alarm Channel1 V                                       |
| Alarm Rule     | ✓ Face Recognition Succeeded ✓ Face Recognition Failed |
| Alarm Delay    | 1 Sec. (1~300)                                         |
|                | Refresh Save                                           |

<u>Step 2</u> Configure parameters as needed. For the parameter description, see Table 5-35.

| Parameter   | Description                                                                       |  |  |  |
|-------------|-----------------------------------------------------------------------------------|--|--|--|
| Face        | Coloct the face database to be configured with clarm linkage                      |  |  |  |
| Database    | Select the face database to be configured with alarm linkage.                     |  |  |  |
| Alarm Rule  | Select the alarm rule as needed.                                                  |  |  |  |
| Relay-out   | Select the <b>Relay-out</b> check box, and when an alarm is triggered, the system |  |  |  |
|             | interacts with the linked alarm devices.                                          |  |  |  |
| Alarm Delay | The alarm will continue for an extended period of time. The value range is 1-     |  |  |  |
|             | 300 s.                                                                            |  |  |  |

Table 5-35 Alarm linkage parameter description

Step 3 Click Save.

# 5.4.7 People Counting

- Before using this function, you need to enable **People Counting** in **Smart Plan**.
- The people counting data will be overwritten if the disk is full. Back up the data in time as needed.
- This function is available on select models.

You can use this function to count the number of people in the area and generate reports.

### 5.4.7.1 People Counting

With the function, the system can count the number of people appearing in the monitoring screen within a certain period of time.

<u>Step 1</u> Select Setting > Event > People Counting > People Counting.

The **People Counting** interface is displayed. See Figure 5-109.

Figure 5-109 People counting settings

| eople Counting  | Report |    |                   |              |          |                 |     |
|-----------------|--------|----|-------------------|--------------|----------|-----------------|-----|
|                 |        |    |                   | Preset Pr    | reset1   | ~               |     |
|                 |        | —  |                   | VNO.         | Name     | Rule Type       | ÷   |
| F 2.6           |        |    | 19-11-29/20.35/06 | ✓ 1          | Rule3    | People Counting | ✓ ○ |
| 6               | Bule 3 |    |                   |              |          |                 |     |
| 45°C P213 CT 19 |        | X  |                   |              |          |                 |     |
| PAR             |        |    |                   |              |          |                 |     |
|                 | 0 0    |    | 177.424 A         |              | 0.1      |                 |     |
|                 |        |    | -                 | OSD          | Setup    | Clear           |     |
|                 |        |    |                   | Desired      |          |                 |     |
| A. Barrier      |        | AS |                   | Period       |          | Setting         |     |
|                 |        |    |                   | Flowrat      | te Alarm |                 |     |
|                 |        |    |                   | Enter N      | lo.      | 0               |     |
| Draw Rule       |        |    | Clear             | Leave        | No.      | 0               |     |
| Draw Line       |        |    | Clear             | Strande      | ed No.   | 0               |     |
|                 |        |    |                   | Record       | 1        |                 |     |
|                 |        |    |                   | Record       | l Delay  | 10 s (10~3/     | 00) |
|                 |        |    |                   | Send E       | mail     |                 |     |
|                 |        |    |                   | PTZ          |          |                 |     |
|                 |        |    |                   | Snapst       | not      |                 |     |
|                 |        |    |                   |              |          |                 |     |
|                 |        |    |                   | - Global Set | up       |                 |     |
|                 |        |    |                   | Sensitiv     | vity     | L               | + / |
|                 |        |    |                   | Default      | Ref      | resh Save       | ]   |
|                 |        |    |                   |              |          |                 | _   |

- <u>Step 2</u> Select the presets to be configured.
- <u>Step 3</u> Click **Draw Rule**, and you can draw rules on the monitoring screen. For parameter description, see Table 5-27.

Click Clear to the right of Draw Rule, and you can clear all drawn rules.

<u>Step 4</u> Configure parameters as needed. For the parameter description, see Table 5-36.

Table 5-36 People counting parameter description

| Parameter | Description                                                                           |
|-----------|---------------------------------------------------------------------------------------|
| 080       | Display the number of people displayed in the area in real time. Click <b>Clear</b> , |
| 030       | and the current number will be zero.                                                  |
| Entor No  | Set the Enter No., and when the number of people entering reaches the set             |
| Enter NO. | value, an alarm will be triggered.                                                    |
| Leave No. | Set the Leave No., and when the number of people leaving reaches the set              |
|           | value, an alarm will be triggered.                                                    |
| Stranded  | Set the Stranded No., and when the number of people staying reaches the               |
| No.       | set value, an alarm will be triggered.                                                |

For other parameters, refer to "5.4.5.1.1 Tripwire."

Step 5 Click Save.

### 5.4.7.2 Report

You can view the statistics results of people in the scene during the selected period.

<u>Step 1</u> Select Setting > Event > People Counting > Report.

The **Report** interface is displayed. See Figure 5-110.

Figure 5-110 People counting-report

| People Counting     Report       Presett     ✓       Rule     Flogle Counting     ✓       Statistics Type     Number of people     ✓       There 20191-125     Ø     00 : 00 : 00       There 20191-125     Ø     20 : 01 : 00       Paulo Decodery/     Entrice // Display Ins.     Chart Type       Q: RuleS     Saarch     Esport                                                                                                    |                                     |
|----------------------------------------------------------------------------------------------------|-------------------------------------|
| 2019-11-25 00:00 ~ 2019-11-25 20:00:00 Rule3 People Counting                                                                                                    | Enters0 Exits1                      |
|                                                                                                    |                                     |
|                                                                                                    |                                     |
|                                                                                                    |                                     |
|                                                                                                    |                                     |
| $e^{i\theta}$ and $e^{i\theta}$ and $e^{$ | 11/25/17:00 11/25/18:00 11/25/19:00 |

<u>Step 2</u> Select a preset.

<u>Step 3</u> Select the Rule, Statistics Type, and Time Range.

<u>Step 4</u> Select the start time and end time for searching reports.

<u>Step 5</u> Select Flow Direction and Chart Type.

<u>Step 6</u> Click **Search** to generate reports, and click **Export** to export the report to local storage.

# 5.4.8 Heat Map

- Before enabling **Heat Map**, you need to set presets in **PTZ** section, and select the function in the **Smart Plan**.
- The data will be overwritten if the disk is full. Back up the data in time as needed.

• This function is available on select models.

### 5.4.8.1 Heat Map

The function can be used to detect the activity level of moving objects in the scene during a certain period of time.

#### <u>Step 1</u> Select Setting > Event > Heat Map > Heat Map.

The Heat Map interface is displayed. See Figure 5-111.

Figure 5-111 Heat map interface

| Heat Map                     | Report                    |                     |                            |                      |   |
|------------------------------|---------------------------|---------------------|----------------------------|----------------------|---|
| 1 43°C P.0.<br>IP PTZ Camera | Preset1<br>0 T 45.0 Z 1.0 | 2019-11-07 16:02:40 | Preset<br>Enable<br>Period | 1:Preset1<br>Setting | × |
|                              |                           |                     |                            |                      |   |

- <u>Step 2</u> Select the presets to be configured.
- <u>Step 3</u> Select the **Enable** check box, and then the heat map function is enabled.
- Step 4 Click **Setting** to set the arming period. For details, see "5.4.1.1 Motion Detection."
- Step 5 Click Save.

### 5.4.8.2 Report

You can view the heat map report for the scene in the selected time period.

<u>Step 1</u> Select Setting > Event > Heat Map > Report.

The **Report** interface is displayed.

- <u>Step 2</u> Set the start time and end time to search for the heat map report.
- Step 3 Select a preset.
- <u>Step 4</u> Click **Search**, and the search results will be displayed on the interface. See Figure 5-112.
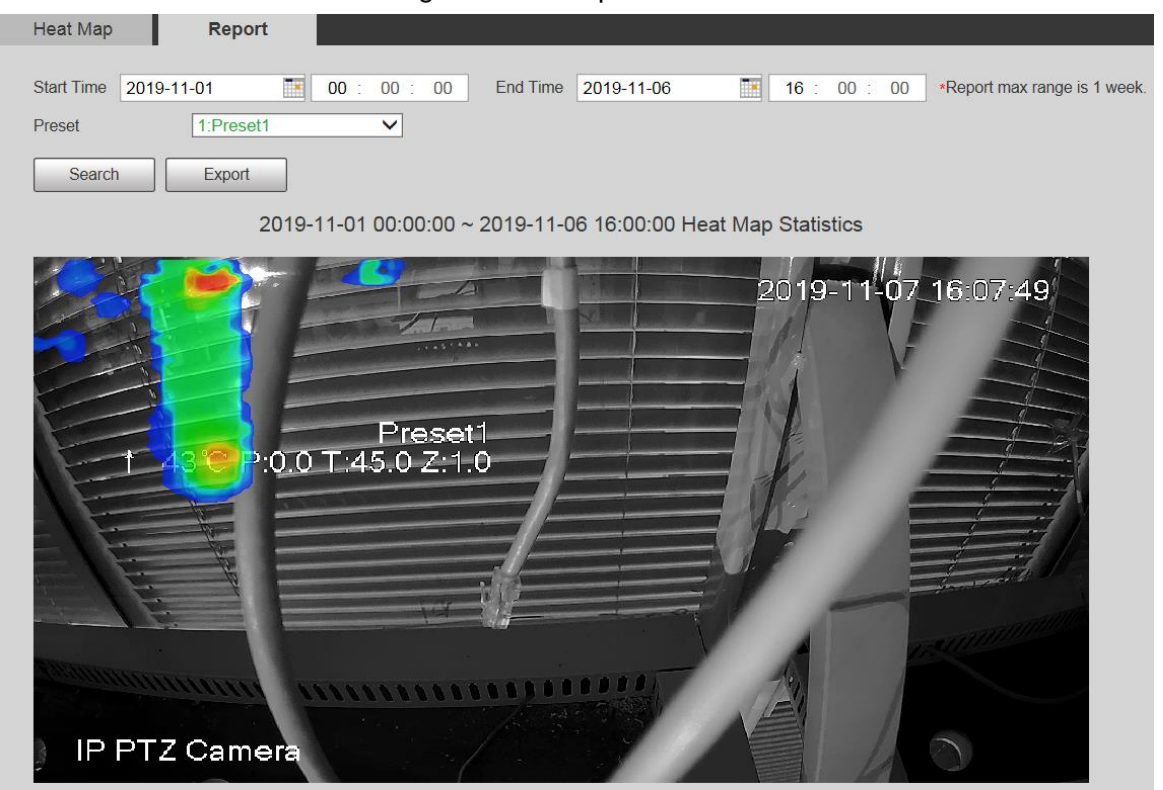

Figure 5-112 Report

## 5.4.9 Video Metadata

With the function, the system can count the number of motor vehicles, non-motor vehicles and people in the monitoring screen, identify the features of the vehicles and people in the scene, and take snapshots.

- Before using video metadata, you need to enable the function in the **Smart Plan**.
- This function is available on select models.

### 5.4.9.1 Scene Setting

Set the parameters of snapshot, analysis and alarm in the scene.

<u>Step 1</u> Select Setting > Event > Video Metadata.

The Scene Set interface is displayed. See Figure 5-113.

#### Figure 5-113 Video metadata-scene set

| Scene Set                                                                                                    | Picture                                                                                                    | Report  |                  |         |             |             |               |   |
|----------------------------------------------------------------------------------------------------|----------------------------------------------------------------------------------------------------|---------|------------------|---------|-------------|-------------|---------------|---|
|                                                                                                    | 30                                                                                                    |         |                  | Preset  | Preset3     | ~           |               |   |
|                                                                                                    |                                                                                                    |         |                  | ~       | No.         | Name        | Rule Type     | ÷ |
|                                                                                                    |                                                                                                    | 201     | 9-12-03 20:20:12 |         | 1           | Rule2       | People V      | • |
|                                                                                                    |                                                                                                    |         |                  |         | 2           | Rule3       | Non-motor \ 🗸 | • |
| F 24 C P(8.5 1;13.7 Z)2                                                                                                    | -0                                                                                                    |         |                  |         | 3           | Rule4       | Motor Vehic 🗸 | 0 |
| South States                                                                                                    |                                                                                                    |         |                  |         |             |             |               |   |
| d d                                                                                                    | and the second second sec |         | R.C.             | Paramet | ter Setup – |             |               |   |
|                                                                                                    | proraction and a second                                                                                                    |         |                  | Traff   | ic Flow Sta | t           |               |   |
| -                                                                                                    |                                                                                                    |         | 193.4.           |         | IC HOW Sta  | Clear       | _             |   |
| Part of the second second seco |                                                                                                    | 4. 5 8  | Pasta            |         |             | Clear       |               |   |
| IP FTZ Carnera                                                                                                    |                                                                                                    | Start A |                  | Perio   | nd          | Setting     |               |   |
|                                                                                                    |                                                                                                    |         |                  |         |             |             |               |   |
|                                                                                                    |                                                                                                    |         |                  | Snap    | Mode        | Optimize    |               |   |
| Detect Region Drav                                                                                                    | v                                                                                                    |         | Clear            | Capt    | ure Comple  | ete Vehicle |               |   |
| Exclude Re Drav                                                                                                    | w Modify                                                                                                    |         | Clear            | Rela    | y-out       | 1 2         |               |   |
|                                                                                                    |                                                                                                    |         |                  | Alarr   | n Delay     | 10          | s (10~300)    |   |
| l arget filter (•) Max                                                                                                    | (Size 8191 * 819                                                                                                    | 91      | Draw Target      |         |             | ) (         |               |   |
| O Min                                                                                                    | Size 0 * 0                                                                                                    |         | Clear            | Defa    | ult         | Refresh     | Save          |   |
| Pixel Counter                                                                                                    | 0 * 0                                                                                                    |         | Draw Target      |         |             |             |               |   |
|                                                                                                    | Zoom (+)                                                                                                    | Save    | Preset           |         |             |             |               |   |
| $\wedge$                                                                                                    |                                                                                                    |         |                  |         |             |             |               |   |
| $(\mathbf{A} \mathbf{Q}^{\bullet})$                                                                                                    | - Focus +                                                                                                    |         |                  |         |             |             |               |   |
| $\checkmark$                                                                                                    | (-) Iris (+)                                                                                                    |         |                  |         |             |             |               |   |
| Speed 5                                                                                                    | 0 0                                                                                                    |         |                  |         |             |             |               |   |

<u>Step 2</u> Click the **Preset** list to select the preset to configure video metadata.

<u>Step 3</u> Click 🔛 to add a rule type.

<u>Step 4</u> Modify the parameters as needed.

- Double-click the name to modify the rule name.
- Select the rule type from **People**, **Non-motor Vehicle** and **Motor Vehicle**.

Click the corresponding 😑 to delete detection items.

<u>Step 5</u> Configure parameters as needed. For parameter description, see Table 5-37.

| Parameter    | Description                                                                |  |  |  |  |  |
|--------------|----------------------------------------------------------------------------|--|--|--|--|--|
| People Flow  |                                                                            |  |  |  |  |  |
| Statistics   |                                                                            |  |  |  |  |  |
| Non-motor    |                                                                            |  |  |  |  |  |
| Vehicle Flow | After selection, traffic flow statistics will be displayed on the screen.  |  |  |  |  |  |
| Statistics   |                                                                            |  |  |  |  |  |
| Traffic Flow |                                                                            |  |  |  |  |  |
| Statistics   |                                                                            |  |  |  |  |  |
| 080          | Select the check box to enable the OSD overlay. The statistics will be     |  |  |  |  |  |
| 030          | displayed on the <b>Live</b> interface in the form of OSD information.     |  |  |  |  |  |
| Clear        | Click it to clear the statistics of motor vehicles, non-motor vehicles and |  |  |  |  |  |
|              | people.                                                                    |  |  |  |  |  |

For other parameters, see "5.4.5.1.1 Tripwire."

Step 6 Click Save.

## 5.4.9.2 Picture Overlay

Set the overlay information on the snapshot.

- <u>Step 1</u> Select Setting > Event > Video Metadata > Overlay. The Picture interface is displayed.
- <u>Step 2</u> Select **Picture Overlay Type** from **People**, **Non-motor Vehicle** and **Motor Vehicle**. See Figure 5-114, Figure 5-115 and Figure 5-116.

Figure 5-114 Picture overlay-motor vehicle

| Scene Set Picture | Report |                                                                                                 |               |
|-------------------|--------|-------------------------------------------------------------------------------------------------|---------------|
| Scene Set Picture | Report | Picture Overlay<br>Type<br>✓ Time<br>✓ Location<br>Upload Picture<br>✓ License Plate<br>Default | Motor Vehicle |
|                   |        |                                                                                                 |               |

Figure 5-115 Picture overlay-non-motor vehicle

| Scene Set                  | Picture                   | Report    |                     |                           |                   |   |
|----------------------------|---------------------------|-----------|---------------------|---------------------------|-------------------|---|
| Time Location              |                           |           |                     | Picture Overlay —<br>Type | Non-motor Vehicle | ~ |
|                            | Contraction of the second | 2019-12-0 | 03 <b>20</b> :25:10 | Time<br>Location          |                   |   |
| † 230 P.8.6T.13.7.2.2<br>d |                           | A MARK    |                     | Upload Picture            | Vehicle Body Pic  |   |
|                            | Januar<br>Manajaranar     | A La      |                     | Default                   | Refresh Save      |   |
| PTZ Samera                 | e poport                  | 1         | 1                   |                           |                   |   |
|                            |                           |           |                     |                           |                   |   |

Figure 5-116 Picture overlay-people

| Scene Set Picture | Report |                                                                                           |                                        |  |
|-------------------|--------|-------------------------------------------------------------------------------------------|----------------------------------------|--|
| Scene Set Picture | Report | Picture Overlay<br>Type<br>Time<br>Location<br>Upload Picture<br>License Plate<br>Default | People  Vehicle Body Pic  Refresh Save |  |
| 9FTZ Camera       |        |                                                                                           |                                        |  |

<u>Step 3</u> Select overlay information as needed.

If you select Location, you need to manually enter the location of the Device.

Step 4 Click Save.

## 5.4.9.3 Report

You can view the number of vehicles, non-vehicles and people in the scene during the selected period.

<u>Step 1</u> Select Setting > Event > Video Metadata > Report.

The **Report** interface is displayed.

- <u>Step 2</u> Select the **Report Type**.
- <u>Step 3</u> Select the start time and end time for searching reports.
- <u>Step 4</u> Select the Traffic Flow Statistics Type.
- Step 5 Click Search to generate reports. See Figure 5-117.

Figure 5-117 Video metadata report

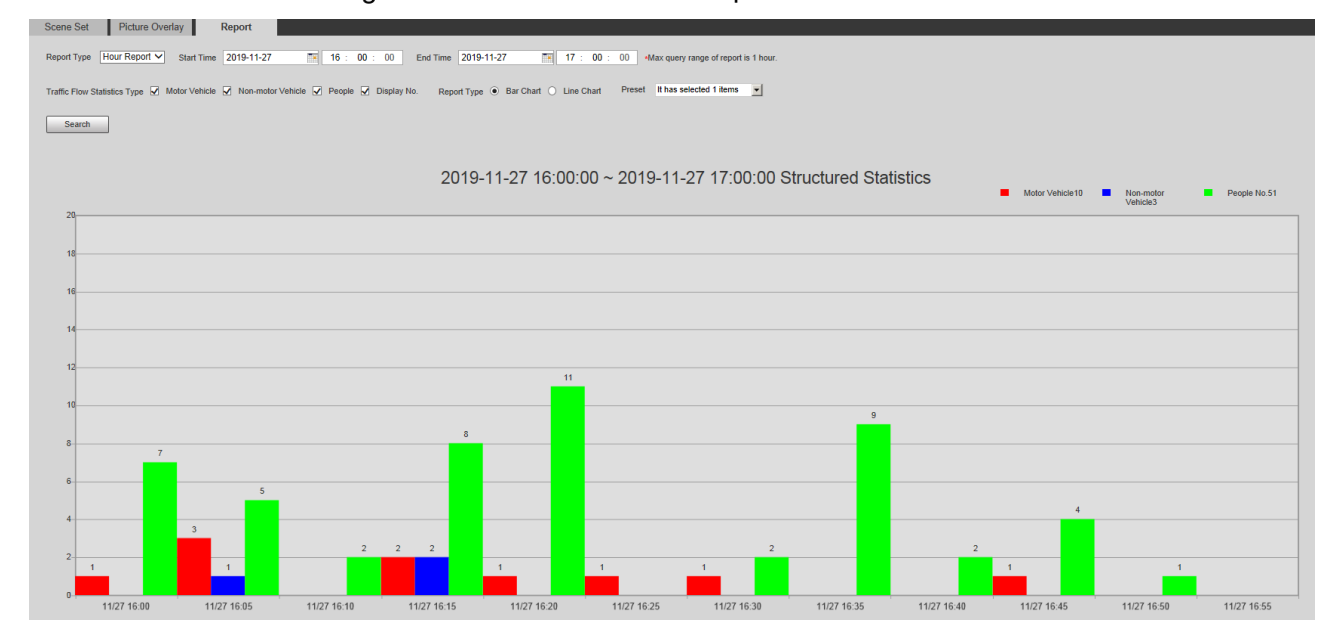

## 5.4.10 Alarm

#### <u>Step 1</u> Select **Setting > Event > Alarm**.

```
The Alarm interface is displayed. See Figure 5-118.
```

| Figure | 5_1         | 18 | Δlarm |
|--------|-------------|----|-------|
| rigure | <b>D-</b> I | 10 | Alam  |

| Alarm        |                              |
|--------------|------------------------------|
| Enable       |                              |
| Relay-in     | Alarm1                       |
| Period       | Setting                      |
| Anti-Dither  | 0 s (0~100) Sensor Type NO V |
| Record       |                              |
| Record Delay | 10 s (10~300)                |
| Relay-out    | 1 2                          |
| Alarm Delay  | 10 s (10~300)                |
| Send Email   |                              |
| PTZ          |                              |
| ✓ Snapshot   |                              |
|              | Default Refresh Save         |

<u>Step 2</u> Configure parameters as needed. For parameter description, see Table 5-38.

| Parameter   | Description                                                                                             |
|-------------|----------------------------------------------------------------------------------------------------|
| Enable      | Select the <b>Enable</b> check box, and then the alarm linkage is enabled.                              |
| Relay-in    | Select alarm input, and 7 alarm inputs are available.                                                   |
|             | There are two types: <b>NO</b> (normally open) and <b>NC</b> (normally closed). Switch                  |
| Sensor Type | from <b>NO</b> to <b>NC</b> , and alarm event will be enabled. Switch from <b>NC</b> to <b>NO</b> , and |
|             | alarm event will be disabled.                                                                           |
|             |                                                                                                    |

Table 5-38 Alarm setting parameter description

For other parameters, see "5.4.1.1 Motion Detection."

Step 3 Click Save.

## 5.4.11 Abnormality

Abnormality includes 7 alarm events: No SD Card, Capacity Warning, SD Card Error, Disconnection, IP Conflict, Illegal Access, and Security Exception.

## 5.4.11.1 SD Card

In case of an SD card exception, an alarm will be triggered. Follow these steps to complete the configuration.

#### <u>Step 1</u> Select Setting > Event > Abnormality > SD Card.

The **SD Card** interface is displayed. See Figure 5-119, Figure 5-120, and Figure 5-121. Figure 5-119 No SD card

| SD Card     | Network      | Illegal Access | Security Exception |
|-------------|--------------|----------------|--------------------|
|             |              |                |                    |
| Event Type  | No SD Card   | <b>~</b>       |                    |
| Enable      |              |                |                    |
| Relay-out   | 1 2          |                |                    |
| Alarm Delay | 10           | s (10~300)     |                    |
| Send Email  |              |                |                    |
|             | Default      | Refresh        | Save               |
|             | Figure 5-120 | SD card error  |                    |
| SD Card     | Network      | Illegal Access | Security Exception |
| Event Type  | SD Card Erro | or 🗸           |                    |
| ✓ Relay-out | 1 2          |                |                    |
| Alarm Delay | 10           | s (10~300)     |                    |
| Send Email  |              |                |                    |
|             | Default      | Refresh        | Save               |

| Figure 5-121 Capacity warning |             |                |                    |  |  |  |
|-------------------------------|-------------|----------------|--------------------|--|--|--|
| SD Card                       | Network     | Illegal Access | Security Exception |  |  |  |
| Event Type                    | Capacity Wa | rning 🗸        |                    |  |  |  |
| Enable                        |             | _              |                    |  |  |  |
| Capacity Limit                | 10          | %(0~99)        |                    |  |  |  |
| ✓ Relay-out                   | 1 2         |                |                    |  |  |  |
| Alarm Delay                   | 10          | s (10~300)     |                    |  |  |  |
| Send Email                    |             |                |                    |  |  |  |
|                               | Default     | Refresh        | Save               |  |  |  |

<u>Step 2</u> Configure parameters as needed. For parameter description, see Table 5-39.

| Table 5-39 | SD card | exception | parameter | description |
|------------|---------|-----------|-----------|-------------|
|            |         | onooption | parameter | accomption  |

| Parameter | Description                                                                  |
|-----------|------------------------------------------------------------------------------|
| Enable    | Select the check box to enable this function.                                |
| Capacity  | Configure the free space percentage, and if the free space in the SD card is |
| Limit     | less than the defined percentage, an alarm is triggered.                     |
|           |                                                                              |

For other parameters, see "5.4.1.1 Motion Detection."

Step 3 Click Save.

## 5.4.11.2 Network Exception

In case of a network exception, an alarm will be triggered. Follow these steps to complete the configuration.

<u>Step 1</u> Select Setting > Event > Abnormality > Network.

The **Network** interface is displayed. See Figure 5-122 and Figure 5-123.

#### Figure 5-122 Disconnection

| SD Card      | Network      | Illegal Access | Security Exception |
|--------------|--------------|----------------|--------------------|
| Event Type   | Disconnectio | n 🗸            |                    |
| Record       |              | _              |                    |
| Record Delay | 10           | s (10~300)     |                    |
| Relay-out    | 1 2          |                |                    |
| Alarm Delay  | 10           | s (10~300)     |                    |
|              | Default      | Refresh        | Save               |
|              | Figure 5-1   | 23 IP conflict |                    |
| SD Card      | Network      | Illegal Access | Security Exception |
| Event Type   | IP Conflict  | ~              |                    |
| Enable       |              |                |                    |
| Record       |              |                |                    |
| Record Delay | 10           | s (10~300)     |                    |
| Relay-out    | 1 2          |                |                    |
| Alarm Delay  | 10           | s (10~300)     |                    |
|              | Default      | t Refresh      | Save               |

<u>Step 2</u> Configure parameters as needed. See Table 5-40.

Table 5-40 Network exception parameter description

| Parameter   | Description                                   |
|-------------|-----------------------------------------------|
| Enable      | Select the check box to enable this function. |
|             |                                               |
| <b>–</b> (1 |                                               |

For other parameters, see "5.4.1.1 Motion Detection."

Step 3 Click Save.

## 5.4.11.3 Illegal Access

Illegal access alarm is triggered when the login password has been wrongly entered for more than the times you set.

#### <u>Step 1</u> Select Setting > Event > Abnormality > Illegal Access.

The **Illegal Access** interface is displayed. See Figure 5-124.

|             | Figure 5-124 Illegal access |                |                    |  |  |  |  |  |  |  |
|-------------|-----------------------------|----------------|--------------------|--|--|--|--|--|--|--|
| SD Card     | Network                     | Illegal Access | Security Exception |  |  |  |  |  |  |  |
|             |                             |                |                    |  |  |  |  |  |  |  |
| Enable      |                             |                |                    |  |  |  |  |  |  |  |
| Login Error | 5                           | time (3~10)    |                    |  |  |  |  |  |  |  |
| Relay-out   | 1 2                         |                |                    |  |  |  |  |  |  |  |
| Alarm Delay | 10                          | s (10~300)     |                    |  |  |  |  |  |  |  |
| Send Email  |                             |                |                    |  |  |  |  |  |  |  |
|             | Default                     | Refresh        | Save               |  |  |  |  |  |  |  |

<u>Step 2</u> Configure parameters as needed. For parameter description, see Table 5-41.

Table 5-41 Illegal access parameter description

| Parameter   | Description                                                                     |
|-------------|---------------------------------------------------------------------------------|
| Enable      | Select the check box to set the illegal access alarm.                           |
| Login Error | After entering a wrong password for the set times, the alarm for illegal access |
|             | will be triggered, and the account will be locked.                              |
|             |                                                                                 |

For other parameters, see "5.4.1.1 Motion Detection."

Step 3 Click Save.

## 5.4.11.4 Security Exception

When an event affecting the Device safety occurs, an alarm for safety exception will be triggered.

```
<u>Step 1</u> Select Setting > Event > Abnormality > Security Exception.
```

The Security Exception interface is displayed. See Figure 5-125.

Figure 5-125 Security exception

| SD Card     | Network | Illegal Access | Security Exception |
|-------------|---------|----------------|--------------------|
|             |         |                |                    |
| Enable      |         |                |                    |
| ✓ Relay-out | 1 2     |                |                    |
| Alarm Delay | 10      | s (10~300)     |                    |
| Send Email  |         |                |                    |
|             | Default | Refresh        | Save               |

<u>Step 2</u> Configure each parameter as needed. For details, refer to "5.4.1.1 Motion Detection." <u>Step 3</u> Click **Save**.

# 5.5 Storage

## 5.5.1 Schedule

Before setting the schedule, make sure that the **Record Mode** is **Auto** in **Record Control**.

If the **Record Mode** is **Off**, the Device will not record or take snapshots according to the schedule.

## 5.5.1.1 Record

<u>Step 1</u> Select Setting > Storage > Schedule > Record.

The **Record** interface is displayed. See Figure 5-126.

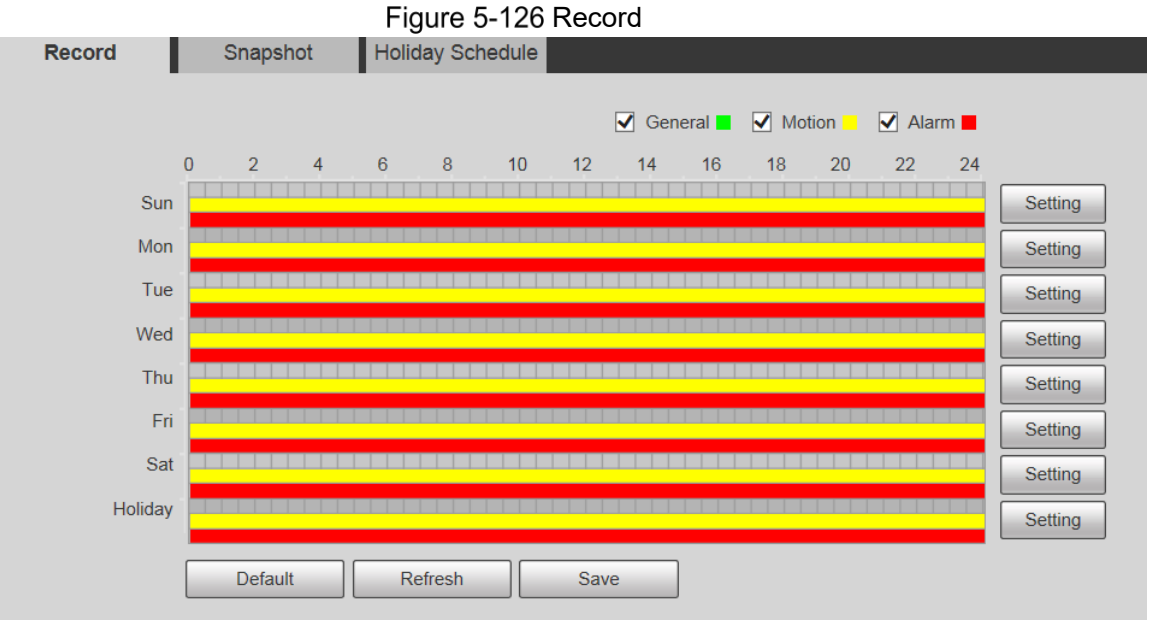

- <u>Step 2</u> Select the day for recording from Monday to Sunday. Click **Setting** on the right, and the **Setting** interface is displayed. See Figure 5-127.
  - Set the recording period as needed. You can set up to six periods for one day.
  - You can select 3 types of recording: **General**, **Motion** and **Alarm**.

To set the time period, you can also press and hold the left mouse button and drag directly on the **Record** interface.

| ung                                                                 |                                                                               |                                                      |                                                |                                                   |                                    |                         |                                         |                                                                                                    |
|---------------------------------------------------------------------|-------------------------------------------------------------------------------|------------------------------------------------------|------------------------------------------------|---------------------------------------------------|------------------------------------|-------------------------|-----------------------------------------|----------------------------------------------------------------------------------------------------|
|                                                                     |                                                                               |                                                      |                                                |                                                   |                                    |                         |                                         |                                                                                                    |
|                                                                     | Sun [                                                                         | Mon                                                  | Tue                                            | Wed                                               | Thu 🗌 Fri                          | 🗌 Sat                   | 🗌 Holida                                | ıy                                                                                                    |
| Period1                                                             | 00 : 00                                                                       | : 00 - 2                                             | 3 : 59 :                                       | 59 🗌 Gen                                          | eral 🔽 Motior                      | n 🗹 Alarm               |                                         |                                                                                                    |
| Period2                                                             | 00 : 00                                                                       | : 00 - 2                                             | 3 : 59 :                                       | 59 🗌 Gen                                          | eral 🗌 Motior                      | n 🗌 Alarm               |                                         |                                                                                                    |
| Period3                                                             | 00 : 00                                                                       | : 00 - 2                                             | 23 : <b>5</b> 9 :                              | 59 🗌 Gen                                          | eral 🗌 Motior                      | n 🗌 Alarm               |                                         |                                                                                                    |
| Period4                                                             | 00 : 00                                                                       | : 00 - 2                                             | 23 : <b>5</b> 9 :                              | 59 🗌 Gen                                          | eral 🗌 Motior                      | Alarm                   |                                         |                                                                                                    |
| Period5                                                             | 00 : 00                                                                       | : 00 - 2                                             | 3 : 59 :                                       | 59 🗌 Gen                                          | eral 🗌 Motior                      | n 🗌 Alarm               |                                         |                                                                                                    |
| Period6                                                             | 00 : 00                                                                       | : 00 - 2                                             | 23 : 59 :                                      | 59 🗌 Gen                                          | eral 🗌 Motior                      | n 🗌 Alarm               |                                         |                                                                                                    |
|                                                                     |                                                                               |                                                      |                                                |                                                   |                                    |                         |                                         |                                                                                                    |
|                                                                     |                                                                               |                                                      | Sa                                             | ave                                               | Cancel                             |                         |                                         |                                                                                                    |
| <u>) 3</u> Click S                                                  | Save to re                                                                    | turn to th                                           | ne <b>Reco</b>                                 | <b>rd</b> interfa                                 | ce. See Fi                         | gure 5-12               | 8.                                      |                                                                                                    |
| At this                                                             | time, the                                                                     | colored of                                           | chart vis                                      | sually disp                                       | lays the s                         | et time pe              | riod.                                   |                                                                                                    |
|                                                                     | Green: Re                                                                     | presents                                             | genera                                         | l recording                                       | a.                                 |                         |                                         |                                                                                                    |
|                                                                     |                                                                               | •                                                    | 0                                              |                                                   |                                    |                         |                                         |                                                                                                    |
| <mark>–</mark> Y                                                    | /ellow: Re                                                                    | presents                                             | s motion                                       | detection                                         | recording                          |                         |                                         |                                                                                                    |
| – Y<br>■ R4                                                         | /ellow: Re                                                                    | epresents                                            | motion                                         | detection                                         | recording                          |                         |                                         |                                                                                                    |
| ב א<br>■ Re                                                         | fellow: R∉<br>ed: Repre                                                       | epresents                                            | motion<br>alarm<br>                            | recording.                                        | recording                          |                         |                                         |                                                                                                    |
| ■ Y<br>■ Re                                                         | ∕ellow: R∉<br>ed: Repre<br>Figure                                             | epresents<br>sents the<br>5-128 Re                   | e motion<br>e alarm<br>ecording                | recording.                                        | setting co                         | ompleted                |                                         |                                                                                                    |
| ■ Y<br>■ Re<br>Record                                               | /ellow: Re<br>ed: Repre<br>Figure<br>Snaps                                    | epresents<br>esents the<br>5-128 Re<br>shot          | e motion<br>e alarm<br>ecording<br>loliday Sch | recording.<br>g schedule                          | e setting co                       | ompleted                |                                         |                                                                                                    |
| Record                                                              | ∕ellow: R∉<br>ed: Repre<br>Figure<br>Snaps                                    | epresents<br>esents the<br>5-128 Re<br>shot          | a motion<br>e alarm<br>ecording<br>loliday Sch | recording.<br>g schedule                          | e setting co                       |                         | Alarm                                   | -                                                                                                    |
| ੇ ਮਿ<br>■ Re<br>Record                                              | fellow: Re<br>ed: Repre<br>Figure<br>Snaps                                    | epresents<br>esents the<br>5-128 Re<br>shot H        | e motion<br>e alarm<br>ecording<br>loliday Sch | a detection<br>recording.<br>g schedule<br>nedule | e setting co                       | ompleted                | Alarm                                   | 24                                                                                                    |
| Record                                                              | fellow: Re<br>ed: Repre<br>Figure<br>Snaps                                    | epresents<br>esents the<br>5-128 Re<br>shot H        | e alarm<br>ecording<br>loliday Sch             | 1 detection<br>recording.<br>g schedule           | e setting co                       | ompleted<br>Motion 18 2 | ✓ Alarm<br>) 22                         | 24<br>Setting                                                                                         |
| Record<br>Su                                                        | fellow: Re<br>ed: Repre<br>Figure<br>Snaps                                    | epresents<br>esents the<br>5-128 Re<br>shot H<br>4 6 | a motion<br>e alarm<br>ecording<br>loliday Sch | 1 detection<br>recording.<br>g schedule<br>nedule | e setting co                       | ompleted Motion 18 2    | Alarm                                   | 24<br>Setting                                                                                         |
| Record<br>Su<br>Mo                                                  | fellow: Re<br>ed: Repre<br>Figure<br>Snaps                                    | epresents<br>esents the<br>5-128 Re<br>shot H<br>4 6 | e alarm<br>ecording<br>loliday Sch             | 1 detection<br>recording.<br>g schedule           | e setting co<br>General ∎<br>14 16 | ompleted Motion 18 21   | Alarm<br>) 22                           | 24<br>Setting<br>Setting                                                                              |
| Record Su<br>Mo<br>Tu                                               | Yellow: Re<br>ed: Repre<br>Figure<br>Snaps                                    | epresents<br>esents the<br>5-128 Re<br>shot H<br>4 6 | e motion<br>e alarm<br>ecording<br>loliday Sch | 1 detection<br>recording.<br>g schedule<br>nedule | e setting co<br>General<br>14 16   | ompleted Motion 18 2    | ✓ Alarm<br>) 22                         | 24<br>Setting<br>Setting                                                                              |
| Record Su<br>Mo<br>Tu<br>We                                         | fellow: Re<br>ed: Repre<br>Figure<br>Snaps                                    | epresents<br>esents the<br>5-128 Re<br>shot H<br>4 6 | e alarm<br>ecording<br>loliday Sch             | 1 detection<br>recording.<br>g schedule<br>hedule | e setting co<br>General 14 16      | ompleted                | <ul> <li>✓ Alarm</li> <li>22</li> </ul> | 24<br>Setting<br>Setting<br>Setting                                                                   |
| Record Su<br>Mo<br>Tu<br>We<br>Th                                   | Yellow: Re<br>ed: Repre<br>Figure<br>Snaps                                    | epresents<br>esents the<br>5-128 Re<br>shot H<br>4 6 | e motion<br>e alarm<br>ecording<br>loliday Sch | 1 detection<br>recording.<br>g schedule<br>nedule | e setting co<br>General            | ompleted                | ✓ Alarm<br>0 22                         | 24<br>Setting<br>Setting<br>Setting<br>Setting<br>Setting                                             |
| Record Su<br>Mo<br>Tu<br>We<br>Th<br>F                              | fellow: Re<br>ed: Repre<br>Figure<br>Snaps                                    | epresents<br>esents the<br>5-128 Re<br>shot H<br>4 6 | e alarm<br>ecording<br>oliday Sch              | 1 detection<br>recording.<br>g schedule<br>hedule | e setting co<br>General ∎<br>14 16 | ompleted                | <ul> <li>✓ Alarm</li> <li>22</li> </ul> | 24<br>Setting<br>Setting<br>Setting<br>Setting<br>Setting<br>Setting                                  |
| Record<br>Record<br>Su<br>Mo<br>Tu<br>We<br>Th<br>F<br>Sa           | Yellow: Re<br>ed: Repre<br>Figure<br>0 2<br>n<br>n<br>e<br>d<br>u<br>ri<br>at | epresents<br>esents the<br>5-128 Re<br>shot H<br>4 6 | e motion<br>e alarm<br>ecording<br>loliday Sch | 1 detection<br>recording.<br>g schedule<br>nedule | e setting co<br>General            | ompleted                | <ul> <li>✓ Alarm</li> <li>22</li> </ul> | 24<br>Setting<br>Setting<br>Setting<br>Setting<br>Setting<br>Setting<br>Setting                       |
| Record<br>Record<br>Su<br>Mo<br>Tu<br>We<br>Th<br>F<br>Sa<br>Holida | Yellow: Re<br>ed: Repre<br>Figure<br>Snaps                                    | epresents<br>esents the<br>5-128 Re<br>shot H<br>4 6 | e alarm<br>e alarm<br>ecording<br>loliday Sch  | 1 detection<br>recording.<br>g schedule<br>hedule | e setting co                       | ompleted                | <ul> <li>✓ Alarm</li> <li>22</li> </ul> | 24<br>Setting<br>Setting<br>Setting<br>Setting<br>Setting<br>Setting<br>Setting<br>Setting<br>Setting |

Figure 5-127 Record schedule setting

<u>Step 4</u> On the **Record** interface, click **Save**, and the **Save Succeeded!** prompt will be displayed, which means the recording schedule has been set.

## 5.5.1.2 Snapshot

```
<u>Step 1</u> Select Setting > Storage > Schedule > Snapshot.
The Snapshot interface is displayed. See Figure 5-129.
```

Figure 5-129 Snapshot

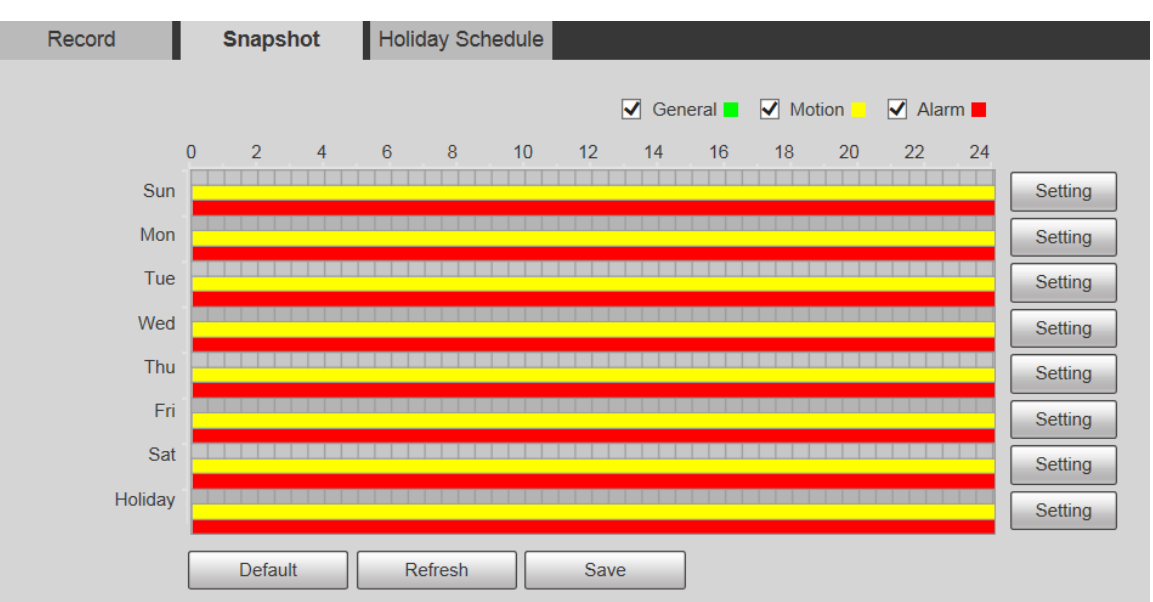

Step 2 For the snapshot schedule settings, refer to Step 2 and Step 3 in "5.5.1.1 Record."

<u>Step 3</u> Click **Save**, and the **Save Succeeded!** prompt will be displayed, which means the snapshot schedule has been set.

## 5.5.1.3 Holiday Schedule

You can set specific dates as holidays.

<u>Step 1</u> Select Setting > Storage > Schedule > Holiday Schedule. The Holiday Schedule interface is displayed. See Figure 5-130.

| Figure 5-130 Holiday schedule |           |           |           |           |           |           |     |  |
|-------------------------------|-----------|-----------|-----------|-----------|-----------|-----------|-----|--|
| Record Snapshot               |           |           |           |           |           | ay Schedu | ile |  |
|                               |           |           |           |           |           |           |     |  |
| Record Snapshot               |           |           |           |           |           |           |     |  |
| Calenda                       | r         |           |           |           | Dec       | ~         |     |  |
| Sup                           | Mon       | Тие       | Wen       | Thu       | Eri       | Sat       |     |  |
|                               |           |           | vven      |           |           | Jat       |     |  |
|                               | 2         | 3         | 4         | 5         | 6         | 7         |     |  |
| 8                             | 9         | 10        | 11        | 12        | 13        | 14        |     |  |
|                               | $\square$ | $\square$ | $\square$ | $\square$ | $\square$ | $\square$ |     |  |
| 15                            | 16        | 17        | 18        | 19        | 20        | 21        |     |  |
| 22                            | 23        | 24        | 25        | 26        | 27        | 28        |     |  |
|                               |           |           |           |           |           |           |     |  |
| 29                            | 30        | 31        |           |           |           |           |     |  |
|                               |           |           |           |           |           |           |     |  |
|                               |           |           |           |           |           |           |     |  |
|                               |           |           |           |           |           |           |     |  |
| Refre                         | sh        |           | Save      |           |           |           |     |  |

Step 2 Select a date.

The selected date will be a holiday and displayed in yellow.

- <u>Step 3</u> Select **Record** or **Snapshot**, and then click **Save**. The **Save Succeeded!** prompt will be displayed.
- <u>Step 4</u> On the **Record** or **Snapshot** interface, click **Setting** to the right of **Holiday**. The setting method is the same as that of Monday to Sunday.
- <u>Step 5</u> Set the time period of one day for the **Holiday**, and the recording or snapshot will be taken according to the holiday time period.

## 5.5.2 Snapshot by Location

The system can take snapshots when the Device rotates to certain presets.

You need to set presets in advance.

<u>Step 1</u> Select Setting > Storage > Snapshot by Location.

The **Snapshot by Location** interface is displayed. See Figure 5-131.

#### Figure 5-131 Snapshot by location

| apshot by Location                  |                                  |                   |
|-------------------------------------|----------------------------------|-------------------|
|                                     |                                  |                   |
| Preset                              | Preset Title                     | Snapshot 🗸        |
| 1                                   | Preset1                          |                   |
| 2                                   | Preset2                          |                   |
|                                     |                                  |                   |
|                                     |                                  |                   |
|                                     |                                  |                   |
|                                     |                                  |                   |
|                                     |                                  |                   |
|                                     |                                  |                   |
|                                     |                                  |                   |
| Refresh                             | Save                             |                   |
| <u>2</u> Select presets.            |                                  |                   |
| <ul> <li>Enable snapshot</li> </ul> | by location.                     |                   |
| ♦ Click 💴 t                         | enable the function for the corr | esponding preset. |
|                                     |                                  |                   |

- ♦ Click Snapshot , and then select All Enabled to enable the function for all presets.
- Disable snapshot by location.
  - ♦ Click **C** to disable the function for the corresponding preset.
  - Click Snapshot, and then select All Disabled to disable the function for all presets.

Step 3 Click Save.

## 5.5.3 Destination

### 5.5.3.1 Path

Configure the storage path of recordings and snapshots of the Device, and select local SD card, FTP and NAS for storage. Store recordings and snapshots according to the event type, respectively corresponding to **General**, **Motion** and **Alarm** in the schedule, and then select the corresponding type of recordings or snapshots for storage.

<u>Step 1</u> Select Setting > Storage > Destination > Path.

The **Path** interface is displayed, see Figure 5-132. Figure 5-132 Path settings

| Path       | Local        | FTP              | NAS          |            |              |                  |       |
|------------|--------------|------------------|--------------|------------|--------------|------------------|-------|
| Record     |              |                  |              | Snapshot   |              |                  |       |
| Event Type | Scheduled    | Motion Detection | Alarm        | Event Type | Scheduled    | Motion Detection | Alarm |
| Local      | $\checkmark$ | $\checkmark$     | $\checkmark$ | Local      | $\checkmark$ |                  | ✓     |
| FTP        |              |                  |              | FTP        |              |                  |       |
| NAS        |              |                  |              | NAS        |              |                  |       |
| Default    | Refresh Save | e                |              |            |              |                  |       |

<u>Step 2</u> Select the corresponding event type and storage method as needed. For details, refer to Table 5-42.

|            | · • • • • · · · · · · · · · · · · · · ·         |
|------------|-------------------------------------------------|
| Parameter  | Description                                     |
| Event Type | Select Scheduled, Motion Detection or Alarm.    |
| Local      | Save recordings or snapshots to the SD card.    |
| FTP        | Save recordings or snapshots to the FTP server. |
| NAS        | Save recordings or snapshots to the NAS server. |

Table 5-42 Path parameter description

Step 3 Click Save.

### 5.5.3.2 Local

Display the SD card information. You can set it as read only or read & write; you can also hot swap or refresh it.

Select **Setting > Storage > Destination > Local**, and the **Local** interface is displayed. See Figure 5-133.

Figure 5-133 Local storage

| Path      | L L       | ocal       | FTP       | NAS  |                              |        |
|-----------|-----------|------------|-----------|------|------------------------------|--------|
| Name      | S         | tatus      | Attribute |      | Used Capacity/Total Capacity |        |
|           |           |            |           |      |                              | ~      |
|           |           |            |           |      |                              |        |
|           |           |            |           |      |                              |        |
|           |           |            |           |      |                              |        |
|           |           |            |           |      |                              |        |
|           |           |            |           |      |                              | ~      |
|           |           |            |           |      |                              |        |
| Read Only | Read & Wi | rite Hot S | Swap Ref  | resh |                              | Format |

- Click **Read Only**, and the SD card is set to read only.
- Click **Read & Write**, and the SD card is set to read & write.
- Click Hot Swap to remove the SD card.
- Click **Refresh** to start formatting the SD card.

After the SD card is formatted, the data will be cleared. Think twice before performing the operation.

## 5.5.3.3 FTP

FTP function can be enabled only when it is selected as a destination path. When the network is disconnected or does not work, you can save recordings and snapshots to the SD card by using **Emergency (Local)** function.

<u>Step 1</u> Select Setting > Storage > Destination > FTP.

The **FTP** interface is displayed. See Figure 5-134.

Figure 5-134 FTP settings

| Path              | Local             | FTP       | NAS  |  |
|-------------------|-------------------|-----------|------|--|
| Enable            | SFTP(Recommended) | ~         |      |  |
| Server Address    | 0.0.0.0           |           |      |  |
| Port              | 22                | (0~65535) |      |  |
| Username          | anonymity         |           |      |  |
| Password          | •••••             | •••       |      |  |
| Remote Directory  | share             |           |      |  |
| Emergency (Local) |                   |           |      |  |
|                   | test              |           |      |  |
|                   | Default           | Refresh   | Save |  |

 $\underline{Step 2} \quad Select the \ \textbf{Enable} check box, and the FTP function is enabled.$ 

- There might be risks if the FTP function is enabled. Think twice before enabling the function.
  - SFTP is recommended to ensure network security.

<u>Step 3</u> Configure parameters as needed. For parameter description, see Table 5-43.

| Parameter      | Description                                                       |
|----------------|-------------------------------------------------------------------|
| Server Address | The IP address of the FTP server.                                 |
| Port           | The port number of the FTP server.                                |
| Username       | The username to log in to the FTP server.                         |
| Password       | The password to log in to the FTP server.                         |
| Remote         | The destinction noth on the ETD conver                            |
| Directory      | The destination path on the FTF server.                           |
| Emergency      | If you enable the function, in case of FTP storage exception, the |
| (Local)        | recordings and snapshots will be stored on the local SD card.     |

Table 5-43 FTP parameter description

<u>Step 4</u> Click **test** to verify the username and password, and test whether FTP is connected to the Device.

Step 5 Click Save.

## 5.5.3.4 NAS

This function can be enabled only when NAS is selected as a destination path. Select NAS to store files on the NAS server.

<u>Step 1</u> Select Setting > Storage > Destination > NAS.

The **NAS** interface is displayed. See Figure 5-135.

#### Figure 5-135 NAS settings

| Path             | Local   | FTP     | NAS |
|------------------|---------|---------|-----|
| Enable           | NFS     | ~       |     |
| Server Address   | 0.0.0.0 |         |     |
| Remote Directory |         |         |     |
|                  | Default | Refresh | ave |

<u>Step 2</u> Configure parameters as needed. For parameter description, see Table 5-44.

Table 5-44 NAS parameter description

| Parameter      | Description                                                       |  |  |  |  |  |
|----------------|-------------------------------------------------------------------|--|--|--|--|--|
| Enable         | Select the check box to enable NAS function. Select NFS or SMB    |  |  |  |  |  |
|                | function.                                                         |  |  |  |  |  |
|                |                                                                   |  |  |  |  |  |
|                | There might be risks if NFS or SMB is enabled. Think twice before |  |  |  |  |  |
|                | enabling the function.                                            |  |  |  |  |  |
| Server Address | The IP address of the NAS server.                                 |  |  |  |  |  |
| Remote         | The destinction noth on the NAS conver                            |  |  |  |  |  |
| Directory      | The destination path on the NAS server.                           |  |  |  |  |  |
|                |                                                                   |  |  |  |  |  |

Step 3 Click Save.

## 5.5.4 Record Control

#### <u>Step 1</u> Select Setting > Storage > Record Control.

The Record Control interface is displayed. See Figure 5-136.

Figure 5-136 Record control

| Record Control   |                         |              |
|------------------|-------------------------|--------------|
|                  |                         |              |
| Pack Duration    | 30                      | Min. (1~120) |
| Pre-event Record | 5                       | s (0~5)      |
| Disk Full        | Overwrite 🗸             | ]            |
| Record Mode      | Auto      Manual      O | ff           |
| Record Stream    | Main Stream V           | ]            |
|                  | Default Re              | fresh Save   |

Step 2 Configure parameters as needed. For parameter description, see Table 5-45.

| Parameter     | Description                                                                   |  |  |  |  |
|---------------|-------------------------------------------------------------------------------|--|--|--|--|
| Pack Duration | Set the pack duration of each recording file. It is 30 minutes by default.    |  |  |  |  |
| Pre-event     | Set the pre-recording time. For example, if you enter 5, when an alarm is     |  |  |  |  |
| Record        | triggered, the system reads the recording of the first 5 seconds in memory,   |  |  |  |  |
|               | and then records it into a file.                                              |  |  |  |  |
|               | If alarm recording or motion detection recording occurs, if there is no       |  |  |  |  |
|               | recording before, the video data within N seconds before the recording is     |  |  |  |  |
|               | started will also be recorded into the video file.                            |  |  |  |  |
| Disk Full     | You can select <b>Stop</b> or <b>Overwrite</b> .                              |  |  |  |  |
|               | • <b>Stop</b> : The system stops recording when the disk is full.             |  |  |  |  |
|               | • Overwrite: The system overwrites the oldest files and keeps                 |  |  |  |  |
|               | recording when the disk is full.                                              |  |  |  |  |
|               |                                                                               |  |  |  |  |
|               | The data will be overwritten if the disk is full. Back up the file in time as |  |  |  |  |
|               | needed.                                                                       |  |  |  |  |
| Record Mode   | You can select Auto, Manual or Off. Select Manual mode to start               |  |  |  |  |
|               | recording immediately, and select Auto mode to record within the              |  |  |  |  |
|               | schedule.                                                                     |  |  |  |  |
| Record Stream | Select Main Stream or Sub Stream.                                             |  |  |  |  |

Table 5-45 Record control parameter description

Step 3 Click Save.

# 5.6 System Management

## 5.6.1 Device Settings

## 5.6.1.1 General

#### <u>Step 1</u> Select Setting > System > General > General.

The General interface is displayed. See Figure 5-137.

#### Figure 5-137 General settings

| General       | Date&Time            |  |
|---------------|----------------------|--|
| Name          | 5C07BA7YAJ51BEB      |  |
| Language      | English              |  |
| Video Standar | rd PAL 🗸             |  |
|               | Default Refresh Save |  |

<u>Step 2</u> Configure parameters as needed. For parameter description, see Table 5-46.

Table 5-46 General setting parameter description

| Parameter          | Description                              |  |  |
|--------------------|------------------------------------------|--|--|
|                    | Set the device name.                     |  |  |
| Name               |                                          |  |  |
|                    | Different devices have different names.  |  |  |
| Language           | Select the language to be displayed.     |  |  |
| Video Standard     | Select video standard from PAL and NTSC. |  |  |
| Step 3 Click Save. |                                          |  |  |

5.6.1.2 Date & Time

#### <u>Step 1</u> Select Setting > System > General > Date&Time.

The **Date&Time** interface is displayed. See Figure 5-138.

Figure 5-138 Date & time

| General                                 | Date&Time                                                          |
|-----------------------------------------|--------------------------------------------------------------------|
| Date Format<br>Time Format<br>Time Zone | YYYY-MM-DD<br>24-Hour<br>(UTC+08:00) Beijing, Chongqing, Hong Kong |
| Current Time                            | 2019-12-04                                                         |
| DST                                     |                                                                    |
| DST Type                                | ● Date ─ Week                                                      |
| Start Time                              | Jan 🗸 1 🗸 00 : 00 : 00                                             |
| End Time                                | Jan 💙 2 💙 00 : 00 : 00                                             |
| NTP                                     |                                                                    |
| Server                                  | clock.isc.org                                                      |
| Port                                    | 123                                                                |
| Interval                                | 10 Min. (0~30)                                                     |
|                                         | Default Refresh Save                                               |

<u>Step 2</u> Configure parameters as needed. See Table 5-47.

Table 5-47 Date & time parameter description

| Parameter    | Description                                                                            |
|--------------|----------------------------------------------------------------------------------------|
| Data Format  | Select the date format. Three formats are available: <b>YYYY-MM-DD</b> ,               |
| Date Format  | MM-DD-YYYY and DD-MM-YYYY.                                                             |
| Time Format  | Select the time format. Two formats are available: <b>24-Hour</b> and <b>12-Hour</b> . |
| Time Zone    | Set the local time zone.                                                               |
| Current Time | The current time of the Device.                                                        |
| DST          | Set the Start Time and End Time of DST in the Date format or Week                      |

| Parameter | Description                                                                |
|-----------|----------------------------------------------------------------------------|
|           | format.                                                                    |
| NTP       | Select the <b>NTP</b> check box to enable the network time sync function.  |
| Server    | Set the address of the time server.                                        |
|           | Set the network timing function of NTP server, and the Device time will be |
|           | synchronized with the server time.                                         |
| Port      | Set the port number of the time server.                                    |
| Interval  | Set the synchronization interval of the Device and the time server.        |

Step 3 Click Save.

## **5.6.2 Account Settings**

## 5.6.2.1 Account

User management is only available for admin users.

- For **Username** and **Group Name**, the maximum length is 15 characters. Username can only consist of numbers, letters, underlines, dots and @; group name can only consist of numbers, letters and underlines.
- The password should consist of 8 to 32 non-blank characters and contain at least two types of characters among upper case, lower case, number, and special characters (excluding ' "; : &). The confirming password shall be the same as the new password. Set a high security password according to the prompt of password strength.
- The number of users and groups is 19 and 8 respectively by default.
- User management adopts a two-level method of group and user. Neither group names nor user names can be duplicated, and a user can only belong to one group.
- Users currently logged in cannot modify their own permissions.
- The user is admin by default. The **admin** account is defined as high privileged user.

#### 5.6.2.1.1 Username

Select **Setting > System > Account > Account > Username**, and you can enable anonymous login, add users, delete users, modify user passwords, and perform other operations. For the configuration interface, see Figure 5-139.

| Account         | Onvif User |            |              |                  |                |                  |         |        |
|-----------------|------------|------------|--------------|------------------|----------------|------------------|---------|--------|
| Anonymous Login |            |            |              |                  |                |                  |         |        |
| Username        | Group Name |            |              |                  |                |                  |         |        |
| No.             | Username   | Group      | Name         | Memo             |                | Restricted Login | Modify  | Delete |
| 1               | admin      | adn        | nin          | admin 's account |                | 1                | 2       | •      |
|                 |            |            |              |                  |                |                  |         |        |
| Authority       |            |            |              |                  |                |                  |         |        |
| User            | Live       | Playback   | System       | System Info      | Manual Control | File Backup      | Storage |        |
| Event           | Network    | Peripheral | AV Parameter | PTZ              | Security       | Maintenance      |         |        |
|                 |            |            |              |                  |                |                  |         |        |
| Add User        |            |            |              |                  |                |                  |         |        |

#### Figure 5-139 Account interface

No permission is available for version information and other buttons except **Relay-out**, **Mark**, and **Wiper Control** in **Live** interface for the time being.

### Anonymous Login

Select the **Anonymous Login** check box, and you can log in to the Device anonymously without username and password after entering IP. Anonymous users only have preview permission in the permission list. In the anonymous login, click **Logout** to log in to the Device by using other usernames.

After **Anonymous Login** is enabled, the user can view audio and video data without authentication. Think twice before enabling the function.

### Adding Users

Add users in the group and set permissions.

As the default user with the highest authority, admin cannot be deleted.

Step 1 Click Add User.

The Add User interface is displayed. See Figure 5-140.

| Figure | 5-140 | Adding | users |
|--------|-------|--------|-------|
|--------|-------|--------|-------|

| Add User             |                          |                      | 0      | × |
|----------------------|--------------------------|----------------------|--------|---|
| Username             |                          | Must                 |        |   |
| Descond              |                          |                      |        |   |
| Password             | The minimum error above  |                      |        |   |
|                      | r në minimum pass phrase | length is o characte | frs    |   |
|                      | Weak Medium Stror        | Ig                   |        |   |
| Confirm Password     |                          | _                    |        |   |
| Group Name           | admin                    | ✓                    |        |   |
| Memo                 |                          |                      |        |   |
| Operation Permission | Restricted Login         |                      |        |   |
| ✓ All                |                          |                      |        | ^ |
| Vser                 |                          |                      |        |   |
| ✓ Live               |                          |                      |        |   |
| Playback             |                          |                      |        |   |
| System               |                          |                      |        |   |
| System Info          |                          |                      |        |   |
| Manual Control       |                          |                      |        |   |
| File Backup          |                          |                      |        |   |
| Storage              |                          |                      |        |   |
| Event                |                          |                      |        |   |
| Network              |                          |                      |        |   |
| Peripheral           |                          |                      |        |   |
| AV Parameter         |                          |                      |        |   |
| PTZ                  |                          |                      |        |   |
| Security             |                          |                      |        |   |
| Maintenance          |                          |                      |        | ~ |
|                      |                          |                      |        |   |
|                      |                          |                      |        |   |
|                      |                          | Sava                 | Canaal |   |
|                      |                          | Save                 | Cancer |   |

<u>Step 2</u> Enter **Username** and **Password**, confirm password, select **Group Name**, and then add **Memo**.

<u>Step 3</u> Set Operation Permission and Restricted Login.

- Operation Permission: Click **Operation Permission**, and then select the operation permission of the user as needed.
- Restricted Login: **Click Restricted Login**, and the interface shown in Figure 5-141 is displayed. You can control login to the Device by setting the **IP Address**, **Validity Period** and **Time Range**.

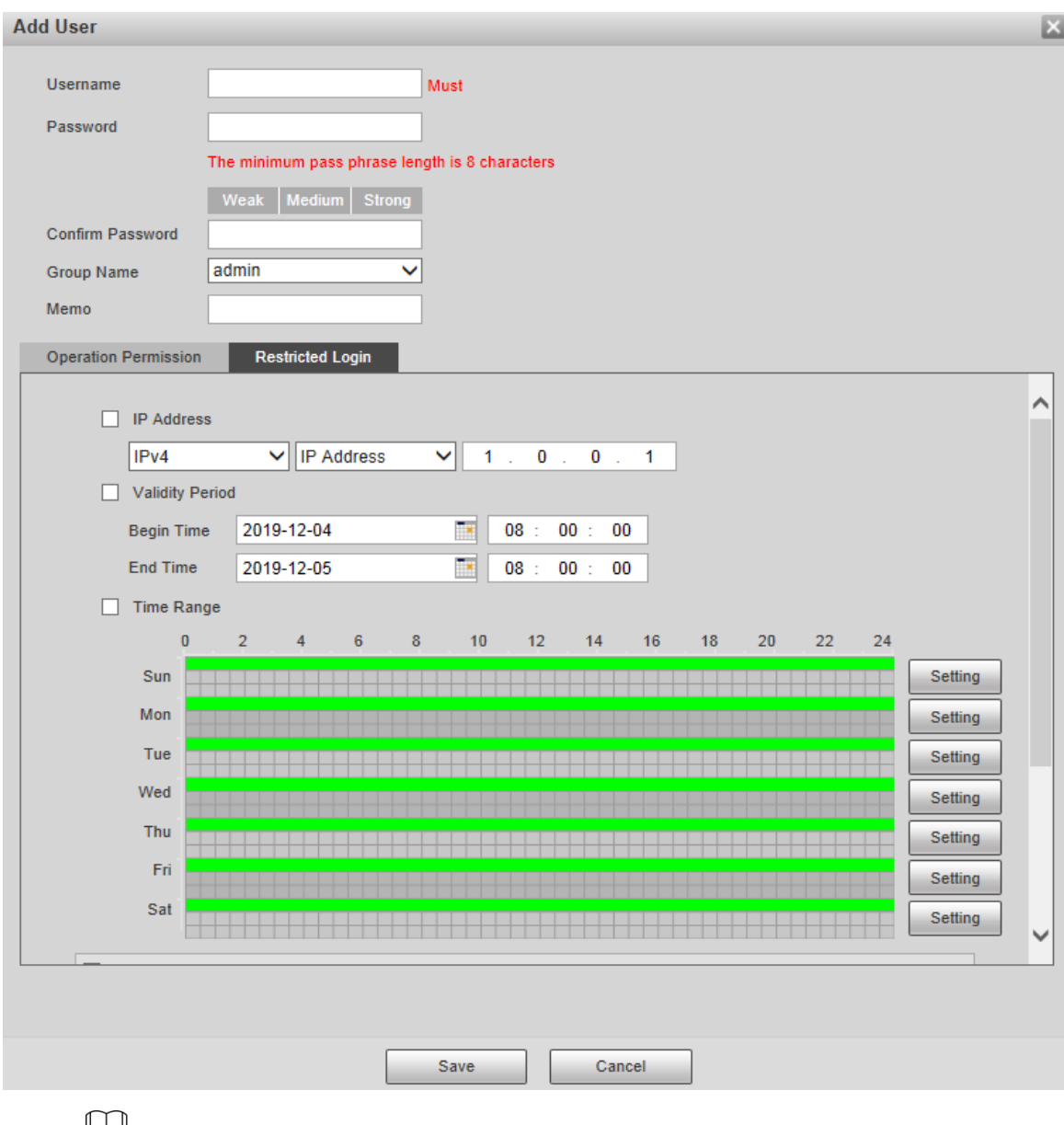

 $\square$ 

- Once the group is selected as needed, the user permission can only be a subset of • the group, and cannot exceed its permission attributes.
- It is recommended to give less permissions to general users than advanced users. Step 4 Click Save.

## **Modifying Users**

Step 1 Click corresponding to the user you want to modify.

The Modify User interface is displayed. See Figure 5-142.

| Figure | 5-142 | Modifying | users |
|--------|-------|-----------|-------|
|--------|-------|-----------|-------|

| Modify User     |                  |        | × |
|-----------------|------------------|--------|---|
| Username        | admin            | ~      |   |
| Modify Password |                  |        |   |
| Group Name      | admin            | $\sim$ |   |
| Memo            | admin 's account |        |   |
| Authority       | II All           |        |   |
|                 | ✓ User           | ^      |   |
|                 | ✓ Live           |        |   |
|                 | Playback         |        |   |
|                 | ✓ System         | •      |   |
|                 |                  |        | 7 |
|                 | Save             | Cancel |   |

<u>Step 2</u> Modify user information as needed.

Step 3 Click Save.

### **Modifying Password**

- <u>Step 1</u> Select the **Modify Password** check box.
- <u>Step 2</u> Enter old password and new password, and confirm password.
- Step 3 Click Save.

### **Deleting Users**

Click  $\bigcirc$  corresponding to the user to be deleted, and the user can be deleted.

Users/user groups cannot be recovered after deletion. Think twice before performing the operation.

#### 5.6.2.1.2 Group Name

Select **Setting > System > Account > Account > Group Name**, and you can add groups, delete groups, modify group passwords, and perform other operations. For the interface, see Figure 5-143.

| Account Or                        | wif User    |                      |                       |             |                |                    |         |       |         |            |        |
|-----------------------------------|-------------|----------------------|-----------------------|-------------|----------------|--------------------|---------|-------|---------|------------|--------|
| Anonymous Login                   |             |                      |                       |             |                |                    |         |       |         |            |        |
| Username                          | Group Name  |                      |                       |             |                |                    |         |       |         |            |        |
| No.                               |             | Group Name           |                       |             |                | Мето               |         |       |         | Modify     | Delete |
| 1                                 |             | admin                |                       |             |                | administrator grou | p.      |       |         | 2          | •      |
| 2                                 |             | user                 |                       |             |                | user group         |         |       |         | 1          | •      |
|                                   |             |                      |                       |             |                |                    |         |       |         |            |        |
| Authority<br>User<br>AV Parameter | Live<br>PTZ | Playback<br>Security | System<br>Maintenance | System Info | Manual Control | File Backup        | Storage | Event | Network | Peripheral |        |
| Add Group                         |             |                      |                       |             |                |                    |         |       |         |            |        |

Figure 5-143 User group settings

### Adding Groups

For specific operations, refer to "5.6.2.1.1 Username."

### **Modifying Groups**

For specific operations, refer to "5.6.2.1.1 Username."

### **Deleting Groups**

For specific operations, refer to "5.6.2.1.1 Username."

## 5.6.2.2 Onvif User

On the web interface, you can add ONVIF users, or modify existing users.

#### Step 1 Select Setting > System > Account > Onvif User.

The **Onvif User** interface is displayed. See Figure 5-144.

Figure 5-144 Onvif user

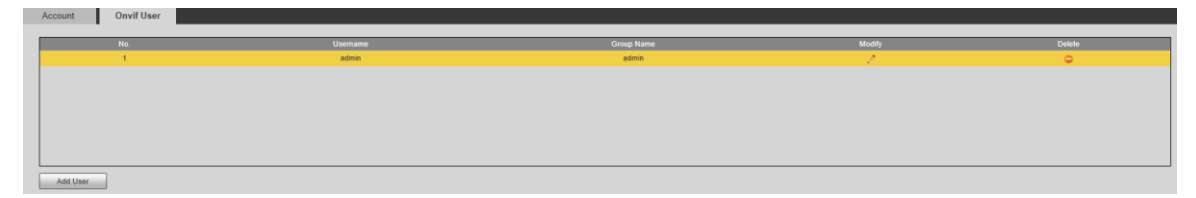

#### Step 2 Click Add User.

The Add User interface is displayed. See Figure 5-145.

Figure 5-145 Adding users

| Add User         |                                                | X |
|------------------|------------------------------------------------|---|
| Username         | Must                                           |   |
| Password         |                                                |   |
|                  | The minimum pass phrase length is 8 characters |   |
|                  | Weak Medium Strong                             |   |
| Confirm Password |                                                |   |
| Group Name       | admin 🗸                                        |   |
|                  |                                                |   |
|                  | Save Cancel                                    |   |

<u>Step 3</u> Set the username and password, confirm password, and then select the group name. <u>Step 4</u> Click **Save**.

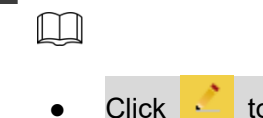

- Click 🗾 to modify user information.
- Click <a>D</a>
   to delete users.

## 5.6.3 Safety

## 5.6.3.1 RTSP Authentication

Set the authentication method for media stream.

#### <u>Step 1</u> Select Setting > System > Safety > RTSP Authentication.

The **RSTP Authentication** interface is displayed. See Figure 5-146.

Figure 5-146 RTSP authentication

| RTSP Authentication | System Service | HTTPS | Firewall |
|---------------------|----------------|-------|----------|
| Authorize Mode      | Digest         | ~     |          |
| Default             | Refresh        | Save  |          |

<u>Step 2</u> Select the **Authorize Mode**. You can select from **Digest**, **Basic** and **None**. It is **Digest** by default.

- Click **Default**, and **Digest** is selected automatically.
- Select **None**, and "Non-authentication mode may have risk. Are you sure to enable it" prompt will be displayed. Think twice before selecting the mode.
- Select **Basic** mode, and "Basic authentication mode may have risk. Are you sure to enable it?" prompt will be displayed. Think twice before selecting the mode.

## 5.6.3.2 System Service

You can configure system service to ensure system security.

<u>Step 1</u> Select Setting > System > Safety > System Service.

The **System Service** interface is displayed. See Figure 5-147.

| RTSP Authentication | System Service      | HTTPS           | Firewall                      |                        |                 |  |  |
|---------------------|---------------------|-----------------|-------------------------------|------------------------|-----------------|--|--|
| SSH                 | Enable              |                 |                               |                        |                 |  |  |
| Multicast/Broad     | cast 🗹 Enable       |                 |                               |                        |                 |  |  |
| Password Rese       | t 🔽 Enable          | Email Address   |                               | ]                      |                 |  |  |
| CGI Service         | Enable              |                 |                               |                        |                 |  |  |
| Onvif Service       | Enable              |                 |                               |                        |                 |  |  |
| Genetec Service     | e 🗹 Enable          |                 |                               |                        |                 |  |  |
| Audio and Video     | o Tr 📄 Enable       | *Please make su | re matched device or software | e supports video decry | ption function. |  |  |
| Mobile Push         | Enable              |                 |                               |                        |                 |  |  |
| Private Protocol    | Aut Security Mode ( | Recomi 🗸        |                               |                        |                 |  |  |
| Default             | Refresh             | Save            |                               |                        |                 |  |  |

### Figure 5-147 System service

<u>Step 2</u> Configure system service parameters. For the detailed description, see Table 5-48.

| Function            | Description                                                                   |
|---------------------|-------------------------------------------------------------------------------|
|                     | You can enable SSH authentication to perform safety management. The           |
|                     | function is disabled by default.                                              |
| SSH                 |                                                                               |
|                     | It is recommended to disable SSH. If this function is enabled, there might    |
|                     | be security risks.                                                            |
|                     | Enable this function, and when multiple users are viewing the monitoring      |
|                     | screen simultaneously through network, they can find the Device through       |
| Multicast/Broadcast | multicast/broadcast protocol.                                                 |
| Search              |                                                                               |
|                     | It is recommended to disable the multicast/broadcast search function. If      |
|                     | this function is enabled, there might be security risks.                      |
|                     | You can enable <b>Password Reset</b> to perform security management. The      |
|                     | function is enabled by default.                                               |
| Password Reset      |                                                                               |
|                     | If the function is disabled, you can only reset the password after restoring  |
|                     | the Device to factory defaults through pressing the Reset button on the       |
|                     | device.                                                                       |
|                     | You can access the Device through this protocol. The function is enabled      |
|                     | by default.                                                                   |
| CGI Service         |                                                                               |
|                     | It is recommended to disable the function. If this function is enabled, there |
|                     | might be security risks.                                                      |
|                     | You can access the Device through this protocol. The function is enabled      |
| Onvif Service       | by default.                                                                   |
|                     |                                                                               |

Table 5-48 System service parameter description

| Function         | Description                                                                   |
|------------------|-------------------------------------------------------------------------------|
|                  | It is recommended to disable the function. If this function is enabled, there |
|                  | might be security risks.                                                      |
|                  | Enable this function to encrypt the stream transmitted through the private    |
|                  | protocol.                                                                     |
| Audio and Video  |                                                                               |
| Transmission     | • Make sure that the matched devices or software support video                |
| Encryption       | decryption function.                                                          |
|                  | • It is recommended to enable the function. If the function is disabled,      |
|                  | there might be risk of data leakage.                                          |
|                  | Push the alarm snapshot triggered by the Device to the mobile phone. The      |
|                  | function is enabled by default.                                               |
| Mobile Push      |                                                                               |
|                  | It is recommended to disable the function. If this function is enabled, there |
|                  | might be security risks.                                                      |
| Private Protocol | You can select Security Mode and Compatible Mode. Security mode is            |
| Authentication   | recommended. If you select compatibility mode, there might be security        |
| Mode             | risks.                                                                        |

Step 3 Click Save.

## 5.6.3.3 HTTPS

### 

It is recommended to enable HTTPS service. If the service is disabled, there might be risk of data leakage.

Create certificate or upload signed certificate, and then you can log in through HTTPS with your PC. HTTPS can ensure data security, and protect user information and device security with reliable and stable technology.

<u>Step 1</u> Create certificate or upload the signed certificate.

- If you select **Create Certificate**, refer to the following steps.
  - 1) Select Setting > System > Safety > HTTPS.

The HTTPS interface is displayed. See Figure 5-148.

|                         | Figure 5-148 HTTPS (1) |       |          |        |         |          |  |
|-------------------------|------------------------|-------|----------|--------|---------|----------|--|
| RTSP Authentication Sy  | stem Service           | HTTPS | Firewall |        |         |          |  |
| Enable HTTPS            |                        |       |          |        |         |          |  |
| Protocol Version        |                        |       |          |        |         |          |  |
| Enable TLSv1.0          |                        |       |          |        |         |          |  |
| Create Certificate      |                        |       |          |        |         |          |  |
| Create                  |                        |       |          |        |         |          |  |
| Request Created         |                        |       |          |        |         |          |  |
| Request Created         |                        |       |          | Delete | Install | Download |  |
| Install Signed Certific | ate                    |       |          |        |         |          |  |
| Certificate Path        |                        |       |          | Browse |         |          |  |
| Certificate Key Path    |                        |       |          | Browse | Upload  | ]        |  |
| Certificate Installed   |                        |       |          |        |         |          |  |
| Certificate Installed   |                        |       |          | Delete |         |          |  |
| Attribute               |                        |       |          |        |         |          |  |
|                         | Refresh                | Save  | ]        |        |         |          |  |

2) Click Create.

The **HTTPS** dialog box is displayed. See Figure 5-149. Figure 5-149 HTTPS (2)

| HTTPS                        |            | ×                 |
|------------------------------|------------|-------------------|
| Country<br>IP or Domain name |            | *e.g. CN<br>*     |
| Validity Period              | 365        | Day*Range :1-5000 |
| Province                     | none       |                   |
| Location                     | none       |                   |
| Organization                 | none       |                   |
| Organization Unit            | none       |                   |
| Email                        |            |                   |
|                              |            |                   |
|                              | Create Car | ncel              |
|                              |            |                   |

3) Enter the required information, and then click **Create**.

The entered IP or domain name must be the same as the IP or domain name of the Device.

4) Click **Install** to install the certificate on the Device. See Figure 5-150.

|                         | Figure                                                                 | 5-150 Certi | ficate installa | ation  |         |          |
|-------------------------|------------------------------------------------------------------------|-------------|-----------------|--------|---------|----------|
| RTSP Authentication Sy  | stem Service                                                           | HTTPS       | Firewall        |        |         |          |
| Enable HTTPS            |                                                                        |             |                 |        |         |          |
| Protocol Version        |                                                                        |             |                 |        |         |          |
| Enable TLSv1.0          |                                                                        |             |                 |        |         |          |
| Create Certificate      |                                                                        |             |                 |        |         |          |
| Create                  |                                                                        |             |                 |        |         |          |
| Request Created         |                                                                        |             |                 |        |         |          |
| Request Created         | 1000-100 100 100 1                                                     | 00110011    | and in sec.     | Delete | Install | Download |
| Install Signed Certific | ate                                                                    |             |                 |        |         |          |
| Certificate Path        |                                                                        |             |                 | Browse |         |          |
| Certificate Key Path    |                                                                        |             |                 | Browse | Upload  | ]        |
| Certificate Installed   |                                                                        |             |                 |        |         |          |
| Certificate Installed   | PROPERTY AND A REPORT OF                                               | 1927-00-01- | tioned tooher0  | Delete |         |          |
| Attribute               | factor in MAR-faller (f<br>8mars - C-mars - C-<br>factor - MR-fact, C- |             |                 |        |         |          |
|                         | Refresh                                                                | Save        |                 |        |         |          |

Click Download to download root certificate.
 The Save As dialog box is displayed. See Figure 5-151.
 Figure 5-151 Downloading root certificate

|                                                                                                    | - to Search Libraries                                                                |
|----------------------------------------------------------------------------------------------------|--------------------------------------------------------------------------------------|
|                                                                                                    | EF -                                                                                 |
| Desktop<br>Downloads                                                                                                    | E Libraries<br>Open a library to see your files and arrange them by folder,          |
| <ul> <li>Libraries</li> <li>Documents</li> <li>Music</li> <li>Pictures</li> <li>Videos</li> <li>Computer</li> <li>Local Disk (C:)</li> <li>DISK1_VOL2 (D:)</li> <li>DISK1_VOL3 (E:)</li> </ul> | Documents<br>Library<br>Music<br>Library<br>Pictures<br>Library<br>Videos<br>Library |
| File name: RootCert.cer                                                                                                    |                                                                                      |
| Save as type: (*.cer) Hide Folders                                                                                                    | Save                                                                                 |

- 6) Select storage path, and then click **Save**.
- 7) Double-click the **RootCert.cer** icon.
  - The **Certificate** interface is displayed. See Figure 5-152.

#### Figure 5-152 Certificate information

| 8               | Certificate Information                                                                                                    |
|-----------------|----------------------------------------------------------------------------------------------------|
| Th<br>ins<br>Au | s CA Root certificate is not trusted. To enable trust,<br>tall this certificate in the Trusted Root Certification<br>thorities store. |
| 2               | Issued to: test                                                                                                    |
|                 | Issued by: test                                                                                                    |
|                 | Valid from 2016/ 7/ 8 to 2020/ 7/ 7                                                                                                   |
|                 | Install Cartificate                                                                                                    |

8) Click Install Certificate.

The Certificate Import Wizard interface is displayed. See Figure 5-153.

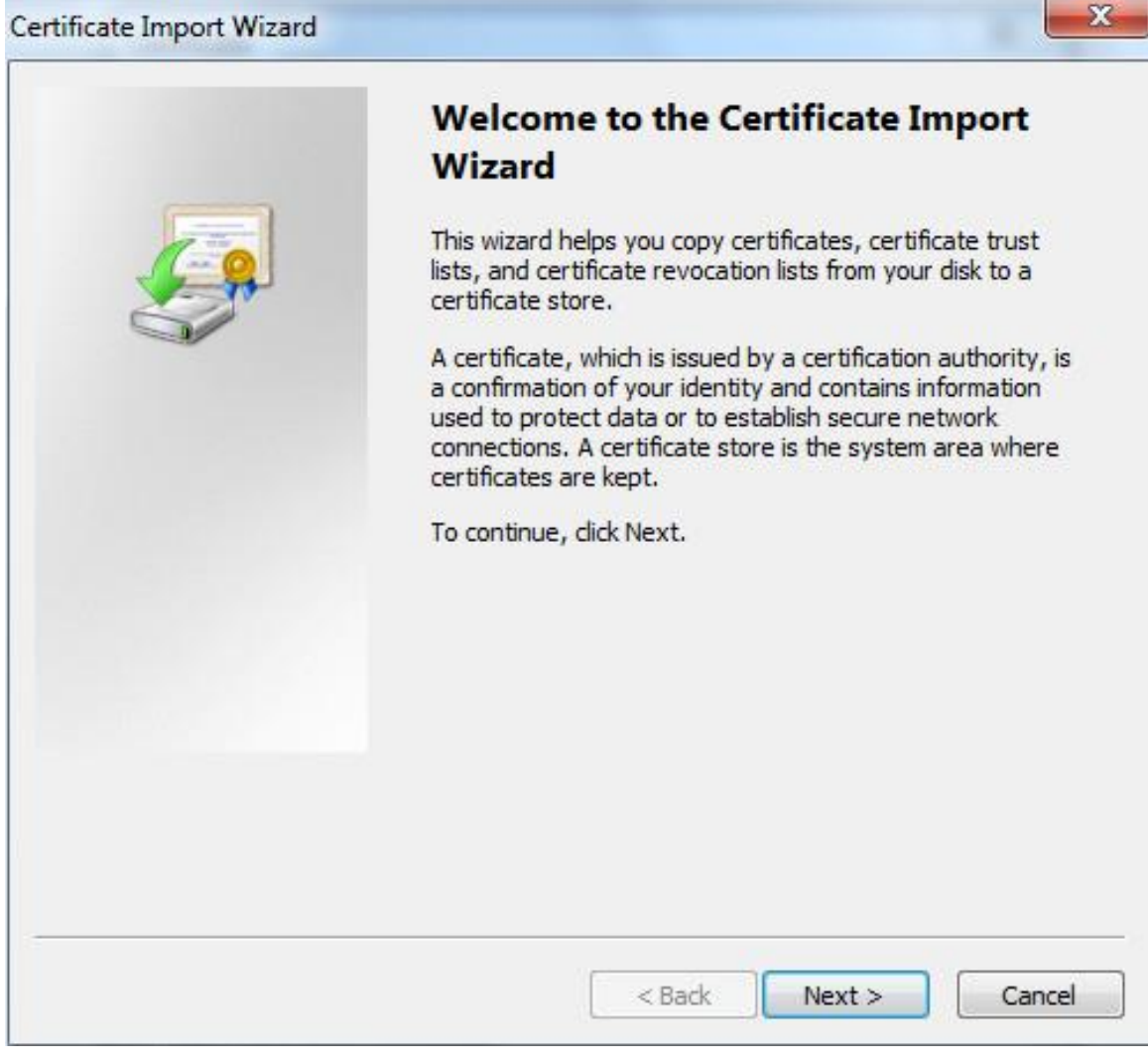

9) Click Next.

Select Trusted Root Certification Authorities. See Figure 5-154.

#### Figure 5-154 Certificate storage area

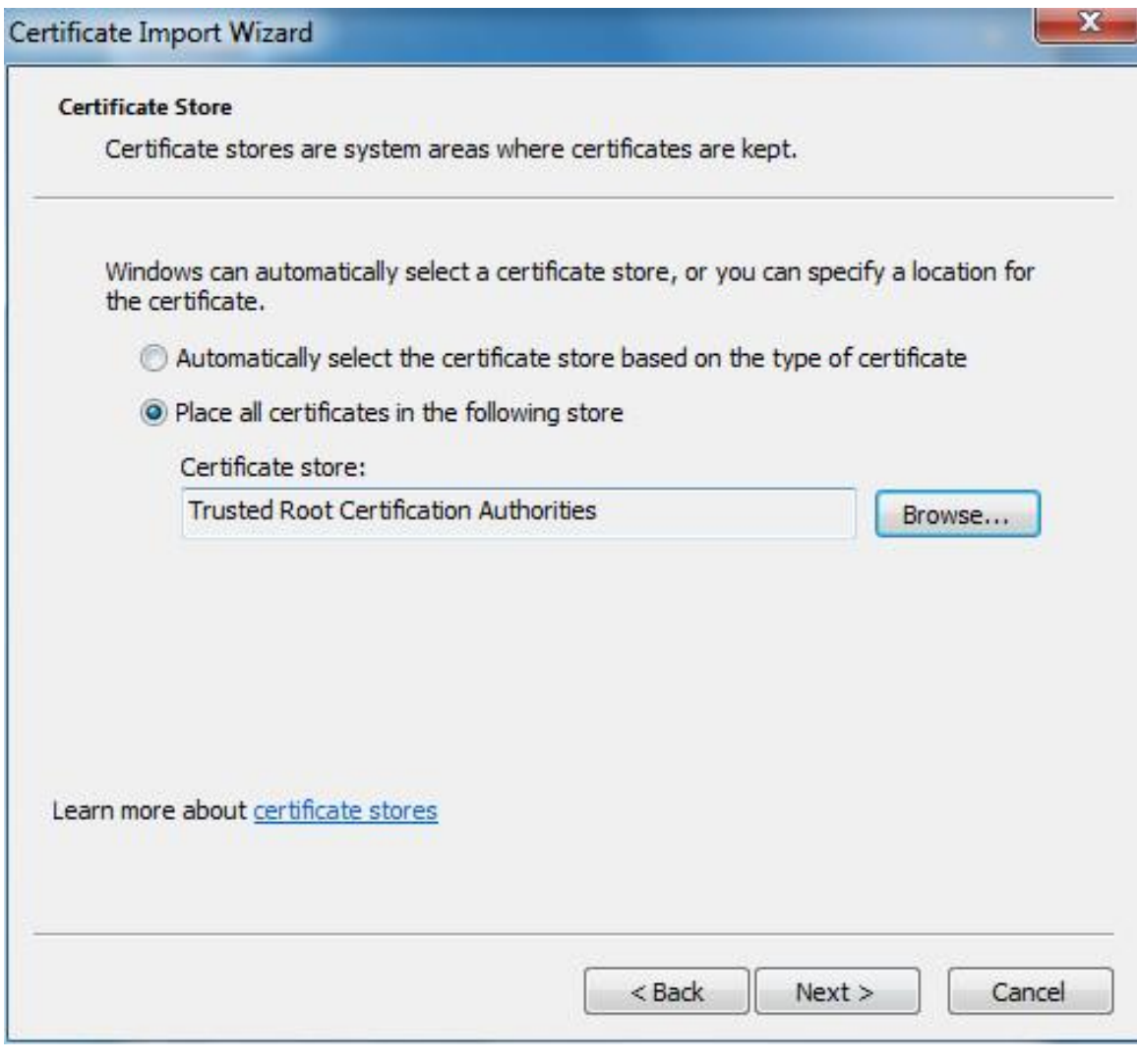

#### 10) Click Next.

The **Completing the Certificate Import Wizard** interface is displayed, see Figure 5-155.

Figure 5-155 Completing the certificate import wizard

| Certificate Import Wizard |                                                                                                    |                                                  |
|---------------------------|----------------------------------------------------------------------------------------------------|--------------------------------------------------|
|                           | Completing the Certific<br>Wizard<br>The certificate will be imported after<br>You have specified the following set | <b>cate Import</b><br>you dick Finish.<br>tings: |
|                           | Certificate Store Selected by User<br>Content                                                                       | Trusted Root Certifica<br>Certificate            |
|                           | ۲ <u>س</u>                                                                                                    | •                                                |
|                           | < Back F                                                                                                    | inish Cancel                                     |

11) Click Finish.

The **Security Warning** dialog box is displayed. See Figure 5-156.

| Ń | You are about to install a certificate from a certification authority (C) claiming to represent:                                                                                                    |
|---|----------------------------------------------------------------------------------------------------|
|   | test                                                                                                    |
|   | Windows cannot validate that the certificate is actually from "test".<br>should confirm its origin by contacting "test". The following numbe<br>will assist you in this process:                                                                      |
|   | Thumbprint (sha1): 6D811FD2 E82313A8 663514ED 2CA36E6B 7D425F                                                                                                    |
|   | Warning:<br>If you install this root certificate, Windows will automatically trust an<br>certificate issued by this CA. Installing a certificate with an unconfirm<br>thumbprint is a security risk. If you click "Yes" you acknowledge this<br>risk. |
|   | Do you want to install this certificate?                                                                                                    |
|   |                                                                                                    |

450

12) Click Yes.

**The import was successful** dialog box is displayed. Click **OK** to complete the certificate installation. See Figure 5-157.

Figure 5-157 Import success

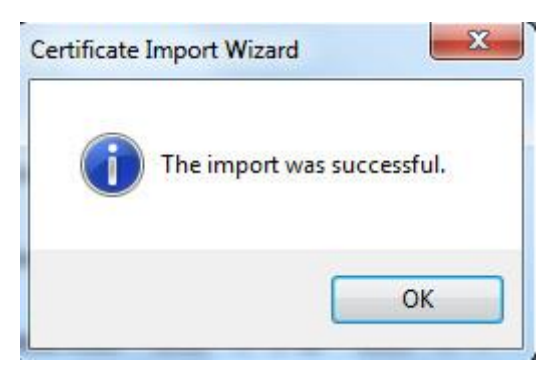

- If you select **Install Signed Certificate**, refer to the following steps.
- Select Setting > System > Safety > HTTPS.
   The HTTPS interface is displayed. See Figure 5-158.

| RTSP Authentication Sy  | ystem Service | HTTPS | Firewall |        |         |          |
|-------------------------|---------------|-------|----------|--------|---------|----------|
| Enable HTTPS            |               |       |          |        |         |          |
| Protocol Version        |               |       |          |        |         |          |
| Enable TLSv1.0          |               |       |          |        |         |          |
| Create Certificate      |               |       |          |        |         |          |
| Create                  |               |       |          |        |         |          |
| Request Created         |               |       |          |        |         |          |
| Request Created         |               |       |          | Delete | Install | Download |
| Install Signed Certifie | cate          |       |          |        |         |          |
| Certificate Path        | . Distant.    |       |          | Browse |         |          |
| Certificate Key Path    | denore.       |       |          | Browse | Upload  |          |
| Certificate Installed   |               |       |          |        |         |          |
| Certificate Installed   |               |       |          | Delete |         |          |
| Attribute               |               |       |          |        |         |          |
|                         |               |       |          |        |         |          |
|                         | Refresh       | Save  |          |        |         |          |

Figure 5-158 Install signed certificate

- 2) Click **Browse** to upload the signed certificate and certificate key, and then click **Upload**.
- 3) To install the root certificate, refer to Step 5) to 12) in **Create Certificate**.

#### <u>Step 2</u> Select Enable HTTPS and click Save.

The **Reboot** interface is displayed, and the configuration takes effect after reboot. See Figure 5-159.

#### Figure 5-159 Reboot

| Rebo | pot                                                                                                    |
|------|----------------------------------------------------------------------------------------------------|
|      | The configuration takes effect, the device is restarting now, please don't leave this page or close the browser |
|      | Enter https://xx.xx.xx.xx in the browser to open the login interface. If no certificate                         |

Enter <u>https://xx.xx.xx</u> in the browser to open the login interface. If no certificate is installed, a certificate error prompt will be displayed.

- If HTTPS is enabled, you cannot access the Device through HTTP. The system will switch to HTTPS if you access the Device through HTTP.
- The deletion of created and installed certificates cannot be restored. Think twice before deleting them.

### 5.6.3.4 Firewall

Set a firewall for the Device to prevent network attacks after the Device is connected to the network.

<u>Step 1</u> Select Setting > System > Safety > Firewall.

The Firewall interface is displayed. See Figure 5-160.
|                     | Figure 5-160 F | Firewall |          |  |
|---------------------|----------------|----------|----------|--|
| RTSP Authentication | System Service | HTTPS    | Firewall |  |
| Rule Type           | Network Acces  | is 🗸     | -        |  |
| Enable              |                |          |          |  |
| Default             | Refresh        | Save     |          |  |

<u>Step 2</u> Select the type of network attack that the firewall resists as needed. You can select **Network Access**, **PING Prohibited**, or **Prevent Semijoin**.

Step 3 Select Enable, and then the Firewall is enabled.

Step 4 Click Save.

## 5.6.4 Peripheral

The peripheral functions might vary with different models, and the actual interface shall prevail.

### 5.6.4.1 Wiper

### <u>Step 1</u> Select Setting > System > Peripheral > Wiper.

The **Wiper** interface is displayed. See Figure 5-161.

### Figure 5-161 Wiper settings

| Wiper            |                      |
|------------------|----------------------|
| Mode             | Manual               |
| Interval Time    | 10 s (0~255)         |
| Working Duration | 10 Min. (10~1440)    |
|                  | Default Refresh Save |

Step 2 Configure parameters as needed. For parameter description, see Table 5-49.

| Parameter     | Description                                                                 |
|---------------|-----------------------------------------------------------------------------|
| Modo          | Set the wiper mode. It is <b>Manual</b> by default.                         |
| wode          | In <b>Manual</b> mode, you need to manually start the wiper.                |
| Interval Time | The time between wiper starting to wiper ending.                            |
| Working       | Set the maximum duration of the wiper operating once in <b>Manual</b> mode. |
| Duration      | The value ranges from 10 minutes to 1440 minutes.                           |

### Table 5-49 Wiper setting parameter description

Step 3 Click Save.

# 5.6.5 Default

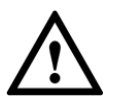

All information except IP address and user management will be restored to defaults. Think twice before performing the operation.

Select **Setting > System > Default**, and click **Default** to restore the Device. The configuration interface is displayed. See Figure 5-162.

Figure 5-162 Default interface

| Default         |                                                                                                    |
|-----------------|----------------------------------------------------------------------------------------------------|
| Default         | Other configurations will be recovered to default except network IP address, user management and so on. |
| Factory Default | Completely recover device parameters to factory default.                                                |

Select the recovery mode as needed.

- Default: All information except IP address and user management will be restored to defaults.
- Factory Default: The function is equivalent to the Reset button of the Device. All configuration information of the Device can be restored to the factory defaults, and the IP address can also be restored to the original IP address. After clicking **Factory Default**, you need to enter the password of admin user on the interface displayed. The Device can be restored to factory defaults only after the system confirms that the password is correct.

- Only admin user can use this function.
- When the Device is restored to factory defaults, all information except the data in the external storage media will be erased. Delete data in external storage media by formatting and other methods.

## 5.6.6 Import/Export

When multiple devices share the same configuration methods, they can be quickly configured by importing and exporting configuration files.

<u>Step 1</u> On the web interface of one device, select **Setting > System > Import/Export**. The **Import/Export** interface is displayed. See Figure 5-163.

### Figure 5-163 Import/Export

| Import/Export |        |  |
|---------------|--------|--|
| Backup Path   |        |  |
| Import        | Export |  |
|               |        |  |

- <u>Step 2</u> Click **Export** to export the configuration file (.backup file) to the local storage path.
- <u>Step 3</u> Click **Import** on the **Import/Export** interface of the Device to be configured to import the configuration file, and the Device will complete the configurations.

## 5.6.7 Auto Maintain

You can select Auto Reboot or Auto Delete Old Files.

- If you select Auto Reboot, the frequency and time need to be set.
- If you select **Auto Delete Old Files**, you need to set the time period for the files to be deleted.

### <u>Step 1</u> Select Setting > System > Auto Maintain.

The Auto Maintain interface is displayed. See Figure 5-164.

Figure 5-164 Auto maintain

| Auto Maintain         |  |
|-----------------------|--|
|                       |  |
| Auto Reboot           |  |
| Auto Delete Old Files |  |
| Manual Reboot         |  |
| Refresh Save          |  |

<u>Step 2</u> Configure parameters as needed. For parameter description, see Table 5-50.

| Parameter       | Description                                                                    |  |  |
|-----------------|--------------------------------------------------------------------------------|--|--|
| Auto Reboot     | Select the check box to set the Device reboot time.                            |  |  |
|                 | Select the check box to customize the time period for the files to be deleted. |  |  |
|                 | The value ranges from 1 day to 31 days.                                        |  |  |
| Auto Delete Old | $\triangle$                                                                    |  |  |
| 1 1105          | When you enable the function, The deleted files cannot be recovered.           |  |  |
|                 | Are you sure to enable this function now? prompt will be displayed.            |  |  |
|                 | Think twice before enabling the function.                                      |  |  |

Table 5-50 Auto maintain parameter description

<u>Step 3</u> Click **Save** and the configuration will take effect.

# 5.6.8 Upgrade

Upgrade the system to improve device function and stability.

If wrong upgrade file has been used, restart the Device; otherwise some functions might not work properly.

Select **Setting > System > Upgrade**. The configuration interface is displayed. See Figure 5-165.

Figure 5-165 System upgrade

| Select Firmware File   |                                                    | Browse | Upgrade      |
|------------------------|----------------------------------------------------|--------|--------------|
| ine Upgrade            |                                                    |        |              |
| Auto-check for updates | Save                                               |        |              |
|                        | 1 SON SODERIDE & DEPENDENT OF BERLEY, SPACE 18 -BD |        | Manual Check |
| System Version         |                                                    |        |              |
| System Version         |                                                    |        |              |

- File Upgrade: Click **Browse**, select the upgrade file, and then click **Upgrade** to upgrade the firmware. The upgrade file is in the format of \*.bin.
- Online Upgrade
  - 1) Select the **Auto-check for updates** check box.

This will enable the system to check for upgrade once a day automatically, and there will be system notice if any upgrade is available.

We need to collect the data such as IP address, device name, firmware version, and device serial number to perform auto-check. The collected information is only used to verify the legitimacy of the Device, and push the upgrade notification.

- 2) Click Save.

Click Manual Check, and you can check for upgrade manually.

# 5.7 Information

You can view information such as version, online users, log, and life statistics.

# 5.7.1 Version

You can view information such as system hardware features, software version and release date.

Select **Setting > Information > Version > Version**, and then you can see the version information of current web interface. See Figure 5-166.

Figure 5-166 Version

| Version                  |                                                                                                    |
|--------------------------|----------------------------------------------------------------------------------------------------|
|                          |                                                                                                    |
| Device Type              | DATE REPORT OF BUILD AND D                                                                                                    |
| System Version           | WHERE REPORT A REPORT OF A REAL PROPERTY OF A REAL PROPERTY OF |
| WEB Version              | 102.652808                                                                                                    |
| ONVIF Version            | 101000-0-0-0000                                                                                                    |
| PTZ Version              | 10143 MERCE 8 MINUT (MR11_3030)                                                                                                    |
| S/N                      | KINE WARMEN AND A STREET AND A STREET AND A STREET AND A STREET AND A STREET AND A STREET AND A STREET AND A ST                                                                                                    |
| Security Baseline V      | 91.F                                                                                                    |
|                          |                                                                                                    |
| Copyright 2019, all righ | ts reserved.                                                                                                    |

# 5.7.2 Log Information

## 5.7.2.1 Log

Select **Setting > Information > Log > Log**, and then you can see the operation information of the Device, and some system information. See Figure 5-167. For parameter description, see Table 5-51.

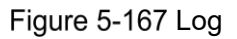

| Log               | Remote Log |           |             |            |                     |          |          |                 |
|-------------------|------------|-----------|-------------|------------|---------------------|----------|----------|-----------------|
| Start Time        | 2019-12-03 | 09 : 41 : | 19 End Time | 2019-12-04 | <b>09 : 41 : 19</b> |          |          |                 |
| туре              | All        | Search    |             |            |                     |          |          |                 |
| No.               | _          | _         | Log Time    | _          |                     | Username | Log Type |                 |
| 1                 |            |           |             |            |                     |          |          |                 |
|                   |            |           |             |            |                     |          |          |                 |
|                   |            |           |             |            |                     |          |          |                 |
|                   |            |           |             |            |                     |          |          |                 |
|                   |            |           |             |            |                     |          |          |                 |
| 1                 |            |           |             |            |                     |          |          |                 |
|                   |            |           |             |            |                     |          |          |                 |
|                   |            |           |             |            |                     |          |          |                 |
|                   |            |           |             |            |                     |          |          |                 |
|                   |            |           |             |            |                     |          |          |                 |
| Detailed Informat | tion       |           |             |            |                     |          |          |                 |
| Time:             |            |           |             |            |                     |          |          |                 |
| Username:         |            |           |             |            |                     |          |          |                 |
| Туре:             |            |           |             |            |                     |          |          |                 |
| Content:          |            |           |             |            |                     |          |          |                 |
|                   |            |           |             |            |                     |          |          |                 |
|                   |            |           |             |            |                     |          |          | ≪ ≪ 1/1 ► ► 1 🕸 |
| Backup            |            |           |             |            |                     |          |          | Clear           |

Table 5-51 Log parameter description

| Parameter   | Description                                                                       |
|-------------|-----------------------------------------------------------------------------------|
| Start Time  | The start time of the log to be searched (January 1, 2000 is the earliest         |
|             | time).                                                                            |
| End Time    | The end time of the log to be searched (December 31, 2037 is the latest           |
|             | time).                                                                            |
| Tupo        | The log type includes All, System, Setting, Data, Event, Record, Account,         |
| туре        | Clear Log, and Safety.                                                            |
|             | Set the start time and end time of the log to be searched, select the log         |
| Search      | type, and then click <b>Search</b> . The searched log number and time period will |
|             | be displayed.                                                                     |
| Detailed    | Click a log to display the datails                                                |
| Information | Click a log to display the details.                                               |
| Clear       | Clear all logs of the Device, and classified clearing is not supported.           |
|             | Back up the searched system logs to the PC currently used by the user.            |
| Dealsun     |                                                                                   |
| Васкир      | The data will be overwritten if the disk is full. Back up the data in time as     |
|             | needed.                                                                           |

Here are the meanings of different log types:

- **System**: Includes program launch, force exit, exit, program reboot, device shutdown/restart, system reboot, and system upgrade.
- Setting: Includes saving configurations, and deleting configuration files.
- **Data**: Includes disk type configurations, data erasing, hot swap, FTP state, and recording mode.
- **Event** (records events such as video detection, smart plan, alarm, and abnormality): Includes starting events, and ending events.
- **Record**: Includes file access, file access error, and file search.
- **Account** (records modification of user management, login, and logout): Includes login, logout, adding user, deleting user, modifying user, adding group, deleting group, and modifying group.
- **Safety**: Includes security-related information.
- **Clear Log**: Clearing logs.

## 5.7.2.2 Remote Log

Upload the Device operations to the log server.

<u>Step 1</u> Select Setting > Information > Log > Remote Log.

The **Remote Log** interface is displayed. See Figure 5-168.

### Figure 5-168 Remote log

| Log Re        | mote Log             |
|---------------|----------------------|
| Enable        |                      |
| IP Address    | 192. 168. 0. 108     |
| Port          | 514 (1~65534)        |
| Device Number | 22 (0~23)            |
|               | Default Refresh Save |

<u>Step 2</u> Select **Enable**, and then remote log function is enabled.

| <u>Step 3</u> | Set the IP Address, | Port and Device Number | of the log server. |
|---------------|---------------------|------------------------|--------------------|
|               |                     |                        |                    |

Click **Default** to restore the Device to the default settings.

## 5.7.3 Online User

Select **Setting > Information > Online User**, and the **Online User** interface is displayed. See Figure 5-169.

Figure 5-169 Online users

| Online User |          |                  |                |                 |
|-------------|----------|------------------|----------------|-----------------|
| No.         | Username | User Local Group | IP Address     | User Login Time |
| 1           | admin    | admin            | 10.00 Act 100. | 1010 ALC: 10 PT |
|             |          |                  |                |                 |
|             |          |                  |                |                 |
|             |          |                  |                |                 |
|             |          |                  |                |                 |
|             |          |                  |                |                 |
|             |          |                  |                |                 |
| L           |          |                  |                |                 |
| Refresh     |          |                  |                |                 |
|             |          |                  |                |                 |

## 5.7.4 Life Statistics

Select Setting > Information > Life Statistics > Life Statistics, and then you can view the **Total Working Time**, **Upgrade Times**, and **Last Upgrade Date** of the Device. See Figure 5-170.

| Figure | 5-170 | Life | statistics |
|--------|-------|------|------------|
|--------|-------|------|------------|

| 70 day(s) 14 hour(s) 30 minute(s) |
|-----------------------------------|
| 21 time(s)                        |
| 2019-10-14 10:51:56               |
|                                   |

# 6 Alarm

You can select alarm types on the interface. When the selected alarms are triggered, detailed alarm information will be displayed on the right side of the interface. You can also select **Prompt** or **Play Alarm Tone**. When an alarm occurs, the alarm prompt or tone will be triggered. For the **Alarm** setting interface, see Figure 6-1. For parameter description, see Table 6-1.

Figure 6-1 Alarm setting interface

| Alarm Type       |                                        | No. | Time | Alarm Type | Source IP | Alarm Channel |
|------------------|----------------------------------------|-----|------|------------|-----------|---------------|
| Motion Detection | Disk Full                              |     |      |            |           |               |
| Disk Error       | Video Tamper                           |     |      |            |           |               |
| External Alarm   | <ul> <li>Illegal Access</li> </ul>     |     |      |            |           |               |
| Audio Detection  | IVS                                    |     |      |            |           |               |
| Scene Changing   | <ul> <li>Security Exception</li> </ul> |     |      |            |           |               |
| Operation        |                                        |     |      |            |           |               |
| Prompt           |                                        |     |      |            |           |               |
| Alarm Tone       |                                        |     |      |            |           |               |
| Play Alarm Tone  |                                        |     |      |            |           |               |
| Tone Path        | Browse                                 |     |      |            |           |               |
|                  |                                        |     |      |            |           |               |
|                  |                                        |     |      |            |           |               |
|                  |                                        |     |      |            |           |               |

| Category   | Parameter          | Description                                                                                                    |  |  |
|------------|--------------------|----------------------------------------------------------------------------------------------------|--|--|
| Alarm Type | Motion Detection   | Record alarm information in case of motion detection.                                                                                                    |  |  |
|            | Disk Full          | Record alarm information in case of full disk.                                                                                                    |  |  |
|            | Disk Error         | Record alarm information in case of disk error.                                                                                                    |  |  |
|            | Video Tamper       | Record alarm information in case of video tampering.                                                                                                    |  |  |
|            | External Alarm     | Record alarm information in case of an external alarm.                                                                                                    |  |  |
|            | Illegal Access     | Record alarm information in case of illegal access.                                                                                                    |  |  |
|            | Audio Detection    | Record alarm information in case of audio detection.                                                                                                    |  |  |
|            | IVS                | Record alarm information in case of smart events.                                                                                                    |  |  |
|            | Scene Changing     | Record alarm information in case of scene changing.                                                                                                    |  |  |
|            | Security Exception | Record alarm information in case of security exception.                                                                                                    |  |  |
| Operation  | Prompt             | Select the <b>Prompt</b> check box. When you are not on the <b>Alarm</b> interface, and the selected alarm event is triggered, the <b>Relay-out</b> button on the main menu will change to<br>, and the alarm information will be automatically recorded. After you click the <b>Alarm</b> menu bar, the button disappears. |  |  |
|            |                    | alarm list on the right.                                                                                                    |  |  |
| Alarm Tone | Play Alarm Tone    | Select the check box, and then select the tone file path.<br>When the selected alarm event is triggered, the selected<br>tone file will be played to prompt you that an alarm event is                                                                                                    |  |  |

#### Table 6-1 Alarm setting parameter description

| Category | Parameter | Description                                 |  |
|----------|-----------|---------------------------------------------|--|
|          |           | triggered.                                  |  |
|          | Tone Path | Customize the storage path for alarm tones. |  |

# 7 Logout

Click **Logout** to log out, and the login interface is displayed. See Figure 7-1. Enter the username and password to log in again.

Figure 7-1 Login interface

| IP PTZ Camera   |                  |
|-----------------|------------------|
| Username: admin |                  |
| Password:       | Forgot password? |
| Login           | Cancel           |
|                 |                  |

# **Appendix 1 Cybersecurity Recommendations**

Cybersecurity is more than just a buzzword: it's something that pertains to every device that is connected to the internet. IP video surveillance is not immune to cyber risks, but taking basic steps toward protecting and strengthening networks and networked appliances will make them less susceptible to attacks. Below are some tips and recommendations on how to create a more secured security system.

### Mandatory actions to be taken for basic equipment network security:

### 1. Use Strong Passwords

Please refer to the following suggestions to set passwords:

- The length should not be less than 8 characters;
- Include at least two types of characters; character types include upper and lower case letters, numbers and symbols;
- Do not contain the account name or the account name in reverse order;
- Do not use continuous characters, such as 123, abc, etc.;
- Do not use overlapped characters, such as 111, aaa, etc.;

### 2. Update Firmware and Client Software in Time

- According to the standard procedure in Tech-industry, we recommend to keep your equipment (such as NVR, DVR, IP camera, etc.) firmware up-to-date to ensure the system is equipped with the latest security patches and fixes. When the equipment is connected to the public network, it is recommended to enable the "auto-check for updates" function to obtain timely information of firmware updates released by the manufacturer.
- We suggest that you download and use the latest version of client software.

### "Nice to have" recommendations to improve your equipment network security:

### 1. Physical Protection

We suggest that you perform physical protection to equipment, especially storage devices. For example, place the equipment in a special computer room and cabinet, and implement well-done access control permission and key management to prevent unauthorized personnel from carrying out physical contacts such as damaging hardware, unauthorized connection of removable equipment (such as USB flash disk, serial port), etc.

### 2. Change Passwords Regularly

We suggest that you change passwords regularly to reduce the risk of being guessed or cracked.

### 3. Set and Update Passwords Reset Information Timely

The equipment supports password reset function. Please set up related information for password reset in time, including the end user's mailbox and password protection questions. If the information changes, please modify it in time. When setting password protection questions, it is suggested not to use those that can be easily guessed.

### 4. Enable Account Lock

The account lock feature is enabled by default, and we recommend you to keep it on to guarantee the account security. If an attacker attempts to log in with the wrong password several times, the corresponding account and the source IP address will be locked.

### 5. Change Default HTTP and Other Service Ports

We suggest you to change default HTTP and other service ports into any set of numbers between 1024~65535, reducing the risk of outsiders being able to guess which ports you are using.

### 6. Enable HTTPS

We suggest you to enable HTTPS, so that you visit Web service through a secure communication channel.

### 7. Enable Whitelist

We suggest you to enable whitelist function to prevent everyone, except those with specified IP addresses, from accessing the system. Therefore, please be sure to add your computer's IP address and the accompanying equipment's IP address to the whitelist.

### 8. MAC Address Binding

We recommend you to bind the IP and MAC address of the gateway to the equipment, thus reducing the risk of ARP spoofing.

### 9. Assign Accounts and Privileges Reasonably

According to business and management requirements, reasonably add users and assign a minimum set of permissions to them.

### 10. Disable Unnecessary Services and Choose Secure Modes

If not needed, it is recommended to turn off some services such as SNMP, SMTP, UPnP, etc., to reduce risks.

If necessary, it is highly recommended that you use safe modes, including but not limited to the following services:

- SNMP: Choose SNMP v3, and set up strong encryption passwords and authentication passwords.
- SMTP: Choose TLS to access mailbox server.
- FTP: Choose SFTP, and set up strong passwords.
- AP hotspot: Choose WPA2-PSK encryption mode, and set up strong passwords.

### 11. Audio and Video Encrypted Transmission

If your audio and video data contents are very important or sensitive, we recommend that you use encrypted transmission function, to reduce the risk of audio and video data being stolen during transmission.

Reminder: encrypted transmission will cause some loss in transmission efficiency.

### 12. Secure Auditing

- Check online users: we suggest that you check online users regularly to see if the device is logged in without authorization.
- Check equipment log: By viewing the logs, you can know the IP addresses that were used to log in to your devices and their key operations.

### 13. Network Log

Due to the limited storage capacity of the equipment, the stored log is limited. If you need to save the log for a long time, it is recommended that you enable the network log function to ensure that the critical logs are synchronized to the network log server for tracing.

### 14. Construct a Safe Network Environment

In order to better ensure the safety of equipment and reduce potential cyber risks, we recommend:

- Disable the port mapping function of the router to avoid direct access to the intranet devices from external network.
- The network should be partitioned and isolated according to the actual network needs. If there are no communication requirements between two sub networks, it is

suggested to use VLAN, network GAP and other technologies to partition the network, so as to achieve the network isolation effect.

• Establish the 802.1x access authentication system to reduce the risk of unauthorized access to private networks.